# מדריך עזר לרכיבי חומרה

OMEN X

© Copyright 2016 HP Development Company, L.P.

HP הוא סימן מסחרי של בעליו וחברת Bluetooth משתמשת בו ברישיון..Inc

המידע המובא במסמן זה עשוי להשתנות ללא הודעה. תנאי האחריות היחידים התקפים למוצרים של HP מפורטים בהצהרות האחריות המפורשות המצורפות למוצרים ולשירותים אלה. אין לפרש דבר מהכתוב במסמך זה כבסיס לאחריות נוספת. HP לא תישא באחריות לתקלות טכניות או לתקלות עריכה או להשמטות במסמך זה.

מהדורה שניה: נובמבר 2016

מהדורה ראשונה: אוגוסט 2016

מק"ט מסמך: 908390-BB2

#### הודעה אודות המוצר

מדריך זה מתאר את המאפיינים הנפוצים ברוב הדגמים. ייתכן שמאפיינים מסוימים לא יהיו זמינים במחשב שברשותך.

#### תנאי שימוש בתוכנות

על-ידי התקנה, העתקה, הורדה, או כל צווה אחות של שימוש במוצר תוכנה כלשהו המותקן מראש במחשב זה, הנך מסכים להתקשר בתנאים של הסכם רישיון למשתמש הקצה (EULA) של HP. אם אינך מקבל את התנאים של הסכם רישיון זה, הפתרון היחיד הוא להחזיר את המוצר כולו בלי שנעשה בו שימוש (חומוה ותוכנה) תוך 14 יום, על מנת לקבל החזר בהתאם למדיניות ההחזרים של המשווק.

לקבלת מידע נוסף או לצווך דרישה של החזר כספי מלא בגין המחשב, פנה לנקודת המכיוה באזווך (המוכר).

#### על אודות ספר זה

. אזהרה! מצביע על מצב מסוכן כלומר, מצב שאם לא יימנע תוצאותיו **עלולות** להיות מוות או פציעה חמורה 🛆

- . מצביע על מצב מסוכן כלומר, מצב שאם לא יימנע תוצאותיו **עלולות** להיות פציעות קלות עד בינוניות. 🔨
- מצביע על המידע חשוב שאינו קשור למצבי סיכון. הודעה שמתרה במשתמש כי כשל בביצוע התהלין בדיוק כפי 📝 חשוב: שמתואר עלול לגרום לאובדן נתונים או לנזק לחומרה או לתוכנה. וכן, הערה שמכילה מידע חיוני שמסביר מושג או את הדוך להשלמת משימה.
  - 🛱 הערה: 🛛 מכיל מידע נוסף שנועד להדגיש או להשלים נקודות חשובות בטקסט הראשי.
    - עצה: עצות מועילות להשלמת משימה. 🔆

iv

# תוכן העניינים

| 1  | י המוצר                         | 1 מאפיינ |
|----|---------------------------------|----------|
| 2. | וכיבי החזית                     |          |
| 3. | אזורי צבע                       |          |
| 4. | וכיבים                          |          |
| 6  | גנ                              |          |
| 7  | חלק תחתון                       |          |
|    |                                 |          |
| 8. | חומרה                           | 2 שדרוגי |
| 8. | אזהרות והודעות זהירות           |          |
| 8. | הכנת המוצר לפירוק               |          |
| 9. | גישה לערכת הכלים                |          |
| 10 | פירוק והרכבה של כוננים          |          |
| 10 | התקנת הכונן                     |          |
| 14 | הסרת כונן                       |          |
| 17 | אבטחת כונן                      |          |
| 18 | פירוק המכסה והרכבתו             |          |
| 19 | התקנת זיכרון מערכת              |          |
| 19 | ) DIMM אכלוס שקעי               |          |
| 20 | התקנה את החלפה של רכיבי DIMM (  |          |
| 22 | התקנה ופירוק של כונן תקליטורים  |          |
| 22 | הרכבת כונן תקליטורים            |          |
| 23 | פירוק כונן תקליטורים            |          |
| 24 | התקנת כרטיס גרפי                |          |
| 26 | פירוק מאוורר PCI                |          |
| 28 | התקנת לוח מערכת                 |          |
| 29 | פירוק מאוורר הכונן              |          |
| 30 | הוכבת ספק כוח                   |          |
| 33 | הוכבת תושבת מצנן בקירור נוזלי   |          |
| 34 | ניקוי מסננים                    |          |
| 35 |                                 | נספח א פ |
| 35 | מניטת נזק כתוצאה מחשמל סטטי     |          |
| 35 | שיטות הארקה                     |          |
| 36 | נחיות לתפעול המחשב וטיפול שגרתי | נספח ב ה |

| 37 | נספח ג נגישות          |
|----|------------------------|
| 37 | עכבולוגיות סיוע בתמכות |
| 37 | יציות קשר עם התמיכה    |
|    |                        |

38 ......

## 1 מאפייני המוצר

. הוא מחשב משחקים בעל ביצועים גבוהים הניתן להתאמה ולהוחבה. OMEN X

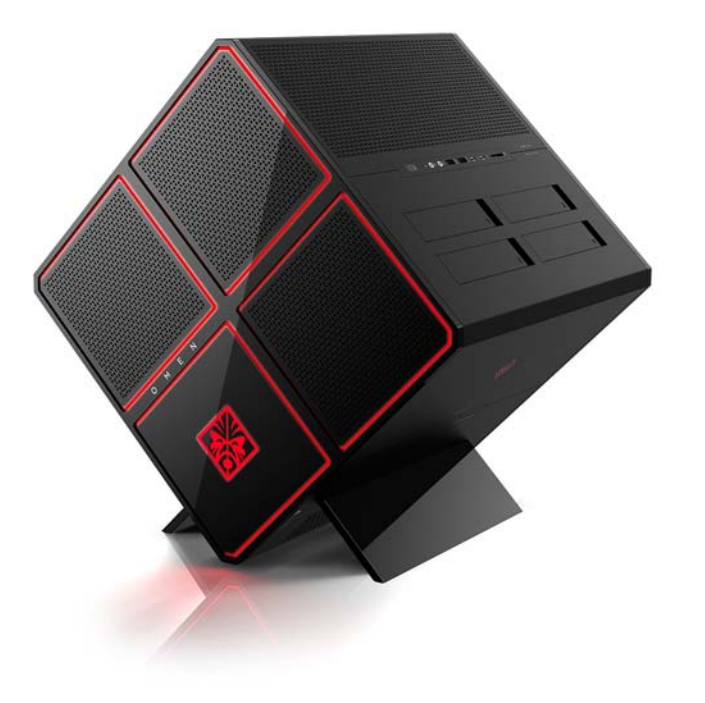

. הערה: המוצר הצבעים והמאפיינים עשויים להשתנות 🗒

### רכיבי החזית

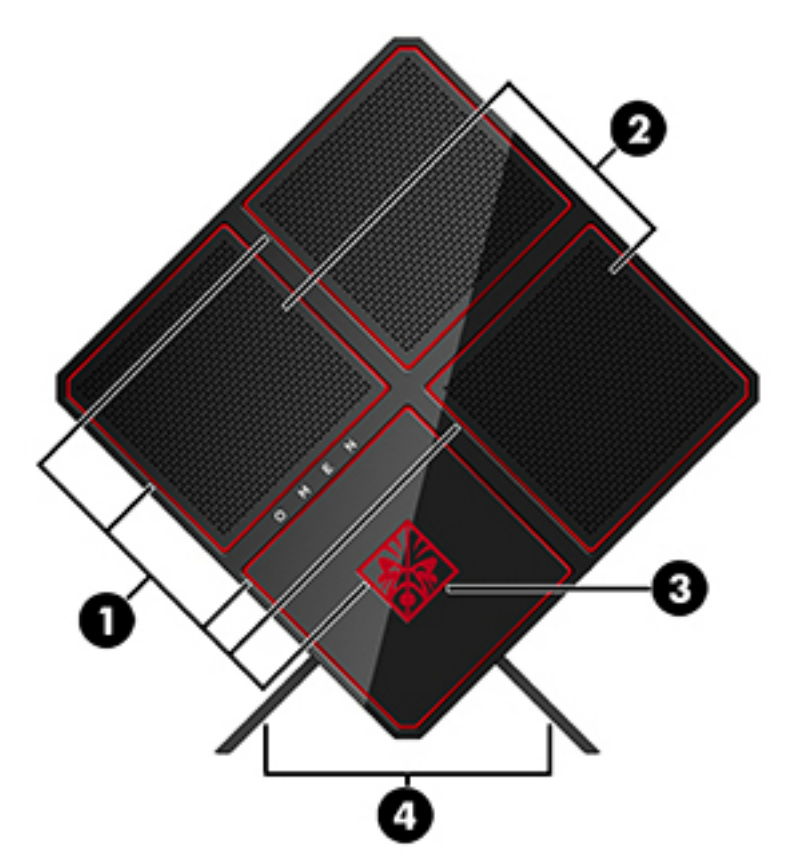

| וכיב |                                 | תיאור                                                                                                    |
|------|---------------------------------|----------------------------------------------------------------------------------------------------|
| (1)  | אזורי צבע מוארים                | -<br>ליציות אפקטי תאורה ייחודיים במחשב.                                                                                                    |
|      |                                 | <b>הערה:</b> ואה <u>אזורי צבע בעמוד 3</u> לקבלת מידע נוסף.                                                                                                    |
| (2)  | פתחי אוורור (2)                 | מאפשרים לזרימת אוויר לצנן רכיבים פנימיים.                                                                                                    |
|      |                                 | הערה: מאוורר המחשב מופעל באופן אוטומטי כדי לצנן רכיבים פנימיים וכדי למנוע התחממות יתר.<br>במסגרת הפעילות השגרתית, זו תופעה וגילה שהמאוורר הפנימי נכבה ומופעל באופן מחזורי.                                                        |
| (3)  | ערכת כלים (ממוקמת מתחת ללוח<br> | מכילה מפתח בוגים ובוגים הנחוצים להתקנת וכיבי המחשב ומאווורים לכרטיס גרפי.                                                                                                    |
|      | הסמליל)                         | אזהרה! כדי להפחית את הסיכון לפציעה חמורה או לנזק לציוד, אל תפתח את מכסה המאוז בכל מחשב<br>המכיל יחידת ספק כוח בהספק של 1300 וואט. כדי לדעת אם במחשב מותקנת יחידת ספק כוח של 600<br>וואט או של 1300 וואט, עיין בתווית על גב המחשב. |
| (4)  | מעמד                            | מחזיק את המחשב במצב זקוף.                                                                                                    |

#### אזורי צבע

המחשב כולל תשעה אזורי צבע מוארים הניתנים לתכנות, המאפשרים ליצור אפקטים ייחודיים של תאורה. בקרת OMEN מאפשרת להתאים לטעמך את הצבעים בכל אזור או קבוצת אזורים.

. בעת ההתקנה הראשונית של המחשב, כל אזורי הצבע מוארים באדום. 🗒

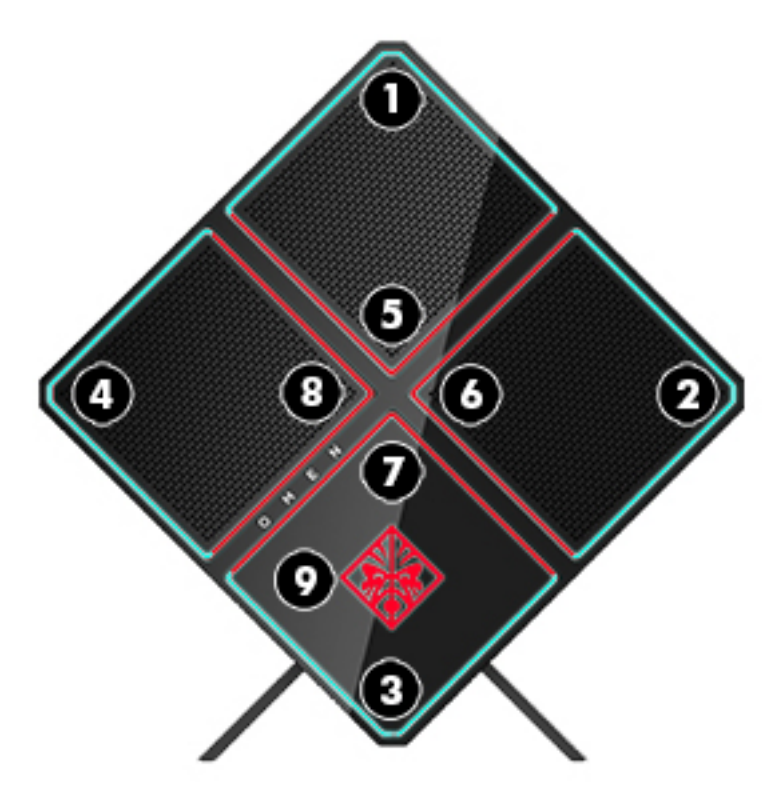

בקרת OMEN מאפשרת להתאים ארבעה אפקטי צבע:

- צבע יציב התאמת התאורה והצבע בכל תשעת אזורי הצבע. 🔹
- מפגן צבע התאמה של שתיים עד אובע קבוצות צבע בכל אזורי הצבע. הצבעים יעברו מקבוצה אחת לקבוצה אחות לאחר פרק זמן מוגדר.
  - מפגן שמע קובע שבהירות התאורה מגיבה לתדר של פלט שמע. 🕨
    - כיבוי כיבוי התאורה בכל אזורי צבע.

כדי לפתוח את לוח הבקרה של OMEN ולהתאים אפקטי תאורה:

בחר בלחצן Start (התחל), בחר All apps (כל האפליקציות) ובחר OMEN Control (בקרת OMEN).

### רכיבים

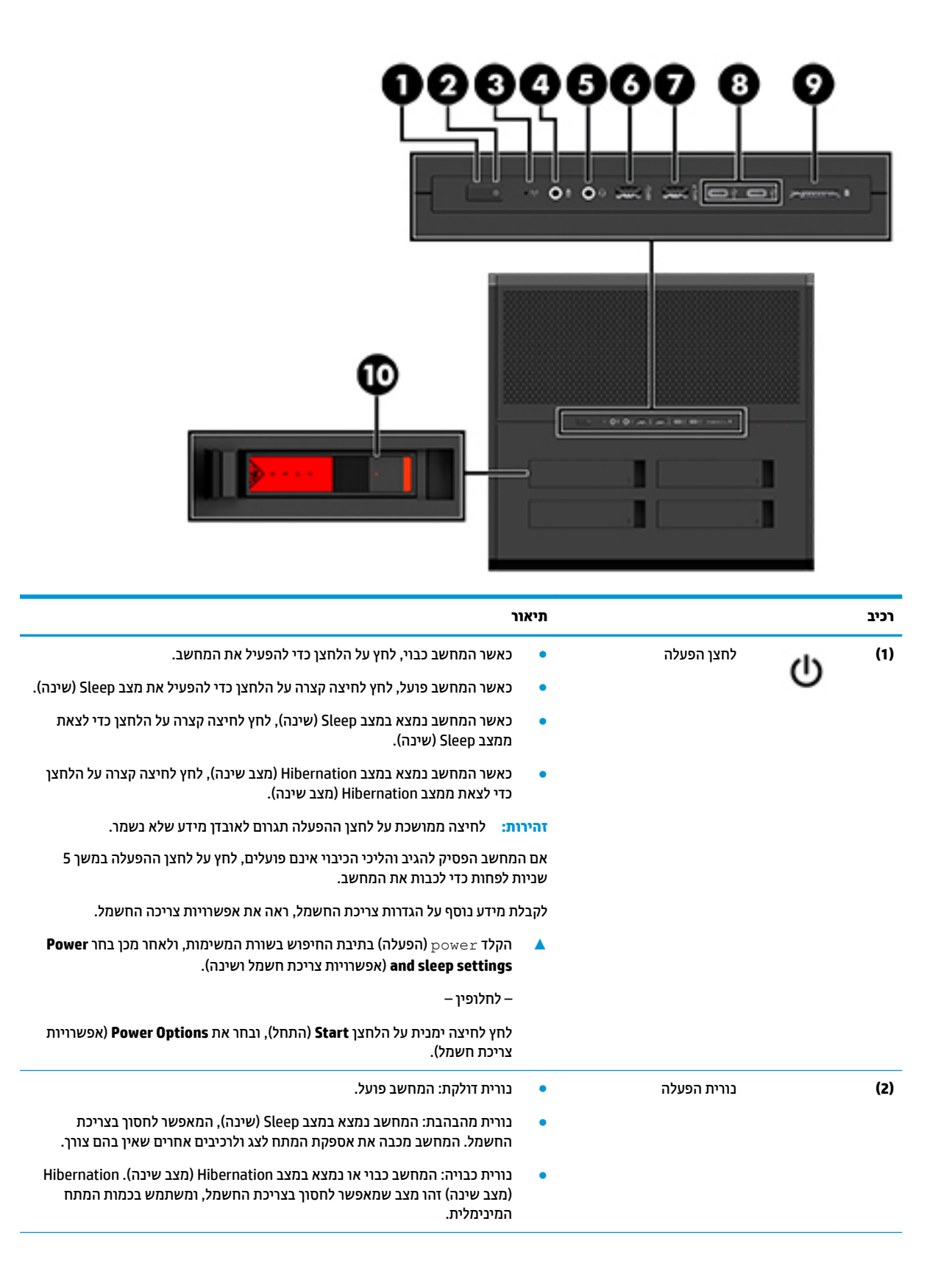

| תיאור                                                                                                    | ı                                                         |                   | וכיב |
|----------------------------------------------------------------------------------------------------|-----------------------------------------------------------|-------------------|------|
| <ul> <li>נורית דולקת: התקן אלחוטי משולב, כגון התקן רשת תקשורת מקומית אלחוטית</li> <li>(WLAN) ו/או התקן ®</li> </ul>                                                                                                    | נורית אלחוט                                               | (°I))             | (3)  |
| <ul> <li>נווית כבויה: כל ההתקנים האלחוטיים המשולבים כבויים.</li> </ul>                                                                                                    | •                                                         |                   |      |
| הערה: בדגמים מסוימים, נורית האלחוט דולקת בצבע ענבר כאשר כל ההתקנים<br>האלחוטיים כבויים.                                                                                                    | <b>1</b><br>1                                             |                   |      |
| לחיבור התקן אופציונלי כגון מיקרופון במערכת ראש, מיקרופון סטראופוני או מיקרופון<br>במערכת ראש לאוזן אחת.                                                                                                    | שקע כניסת שמע (מיקרופון) א<br>נ                           | Ŷ                 | (4)  |
| לחיבור אביזוים אופציונליים, כגון ומקולים סטויאופוניים, אוזניות מסוגים שונים או כבל<br>שמע לטלוויזיה. כמו כן, לחיבור מיקרופון אוזניות אופציונלי. שקע זה לא תומך במיקרופונים<br>נפרדים אופציונלים.                                         | שקע משולב ליציאת שמע<br>(אוזניות)/כניסת שמע<br>(מיקרופון) | Q                 | (5)  |
| אזהרה! להפחתת הסיכון לפגיעה גופנית, כוונן את עוצמת הקול לפני שתוכיב את<br>האוזניות השונות. לקבלת מידע בטיחות נוסף, עיין ב <i>הודעות תקינה, בטיחות וסביבה</i> .                                                                           | <b>K</b><br>1                                             |                   |      |
| כדי לגשת למדויך זה:                                                                                                    | )                                                         |                   |      |
| ▲ בחר בלחצן Start (התחל), בחר All apps (כל האפליקציות), בחר HP Help and (תיעוד של Support (עזרה ותמיכה של HP Documentation), ולאחר מכן בחר HP Documentation (תיעוד של (HP).                                                              |                                                           |                   |      |
| הערה: כאשר התקן מחובר לשקע, הומקולים של המחשב מושבתים.                                                                                                    | 1                                                         |                   |      |
| לחיבור התקן USB אופציונלי, כגון מקלדת, עכבר, כונן חיצוני, מדפסת, סורק או רכזת USB.                                                                                                    | יציאת USB 3.0 יציאת                                       | \$\$ <del>~</del> | (6)  |
| לחיבור התקן USB אופציונלי, כגון מקלדת, עכבר, כונן חיצוני, מדפסת, סורק או רכזת USB.<br>יציאות USB סטנדרטיות לא יטעינו את כל התקני ה-USB או יטעינו באמצעות זרם נמוך.<br>התקני USB מסוימים דורשים מקור מתח וכן שימוש ביציאה בעלת אספקת מתח. | יציאת USB 3.0 לטעינה (עם י<br>אספקת מתח)<br>ו             | \$5€÷             | (7)  |
| הערה: יציאות USB עם אספקת מתח יכולות גם לשמש לטעינת דגמים נבחרים של<br>טלפונים ניידים ונגני MP3, גם כאשר המחשב כבוי.                                                                                                    | 1                                                         |                   |      |
| חיבור התקני USB עם מחבר USB.                                                                                                    | ו (2) USB Type-C יציאות                                   | ÷                 | (8)  |
| לקריאת כרטיסי זיכרון אופציונליים המאפשרים לך לאחסן, לנהל ולשתף מידע או לגשת<br>אליו.                                                                                                    | קורא כרטיסי זיכרון ל<br>א                                 |                   | (9)  |
| להכבסת כרטיס:                                                                                                    | ,                                                         | _                 |      |
| <ol> <li>אחוז בכרטיס כשהצד עם התווית פונה כלפי מעלה, ומחברי הכרטיס פונים לכיוון<br/>המחשב.</li> </ol>                                                                                                    | I.                                                        |                   |      |
| ב. הכנס את הכרטיס לקורא כרטיסי זיכרון, ולאחר מכן לחץ על הכרטיס עד שיתייצב היטב<br>במקומו.                                                                                                    | 2                                                         |                   |      |
| להסרת כרטיס:                                                                                                    | 7                                                         |                   |      |
| לחץ על הכרטיס והוצא אותו מקורא כרטיסי הזיכרון. 🔺                                                                                                    |                                                           |                   |      |
| נועל את תא הכונן.                                                                                                    | תפס תא הכונן נ                                            |                   | (10) |

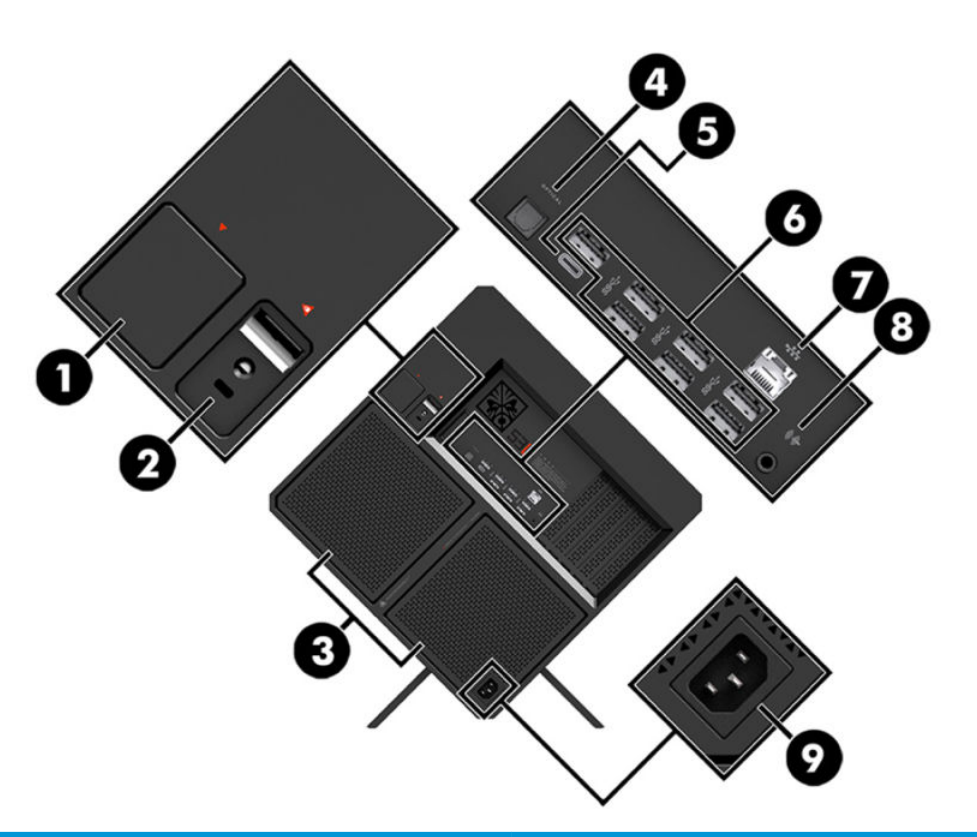

| תיאור                                                                                                    |                                                     | וכיב                                            |
|----------------------------------------------------------------------------------------------------|-----------------------------------------------------|-------------------------------------------------|
|                                                                                                    | תפס שחרור לוח הצד                                   | (1)                                             |
| אזהרה! כדי להפחית את הסיכון לפציעה חמורה או לנזק לציוד, אל תפתח את מכסה<br>המארז בכל מחשב המכיל יחידת ספק כוח בהספק של 1300 וואט. כדי לדעת אם במחשב<br>מותקנת יחידת ספק כוח של 600 וואט או של 1300 וואט, עיין בתווית על גב המחשב. |                                                     |                                                 |
| לחיבור כבל אבטחה אופציונלי למחשב.                                                                                                    | חריץ כבל אבטחה                                      | <u>(2)</u>                                      |
| הערה: כבל האבטחה מיועד לפעול כגורם מותיע, אך הוא לא ימנע שימוש לרעה או גניבה<br>של המחשב.                                                                                                    |                                                     |                                                 |
| מאפשרים לזרימת אוויר לצנן וכיבים פנימיים.                                                                                                    | פתחי אוורור (2)                                     | (3)                                             |
| הערה: מאוורר המחשב מופעל באופן אוטומטי כדי לצנן רכיבים פנימיים וכדי למנוע<br>התחממות יתר. במסגרת הפעילות השגרתית, זו תופעה וגילה שהמאוורר הפנימי נכבה<br>ומופעל באופן מחזורי.                                                     |                                                     |                                                 |
| חיבור ומקולים דיגיטליים (לוכישה בנפרד).                                                                                                    | מחבר פלט אופטי                                      | (4)                                             |
| חיבור וטעינה של התקני USB המצוידים במחבר Type-C כגון טלפון סלולרי, מצלמה, מד<br>פעילות או שעון חכם, והעברת נתונים במהירות גבוהה.                                                                                                  | יציאת USB Type-C במהיוות-על<br>(מוצרים נבחרים בלבד) | <del>،در</del> (5)                              |
| חבר התקני USB אופציונליים, כגון מקלדת, עכבר, כונן חיצוני, מדפסת, סורק או רכזת USB.                                                                                                    | יציאות XSB 3.x 6) USB (6 או 7 בתלות<br>במוצר)       | (6)<br>\$\$\$~~~~~~~~~~~~~~~~~~~~~~~~~~~~~~~~~~ |
|                                                                                                    | נוריות שקע RJ-45 (רשת)/חיווי מצב                    | (7)                                             |
| • נווית בצבע לבן: הרשת מחובות.                                                                                                    |                                                     |                                                 |
| פורית בצבע ענבר: מתרחשת פעילות ברשת.                                                                                                    |                                                     |                                                 |

| תיאור                                                                                                    |                         |      | רכיב |
|----------------------------------------------------------------------------------------------------|-------------------------|------|------|
| לחיבור אביזרים אופציונליים, כגון רמקולים סטריאופוניים, אוזניות מסוגים שונים או כבל<br>שמע לטלוויזיה.                                                                                      | שקע יציאת שמע (אוזניות) | ((•≯ | (8)  |
| אזהרה! כדי להפחית את הסיכון לפגיעה גופנית, כוונן את עוצמת הקול לפני שתשתמש<br>באוזניות מסוגים שונים. לקבלת מידע נוסף אודות בטיחות, עיין ב <i>הודעות תקינה, בטיחות</i><br>ו <i>סביבה</i> . |                         |      |      |
| כדי לגשת למדריך זה:                                                                                                    |                         |      |      |
| All apps (התחל), בחר HP Help and (כל האפליקציות), בחר HP Help and בחר בלחצן HP Documentation (תיעוד של Support (עזרה ותמיכה של HP), ולאחר מכן בחר (HP).                                   |                         |      |      |
| הערה: כאשר התקן מחובר לשקע אוזניות, רמקולי המחשב מושבתים.                                                                                                    |                         |      |      |
| חיבור כבל חשמל.                                                                                                    | מחבר מתח                | Ą    | (9)  |

## חלק תחתון

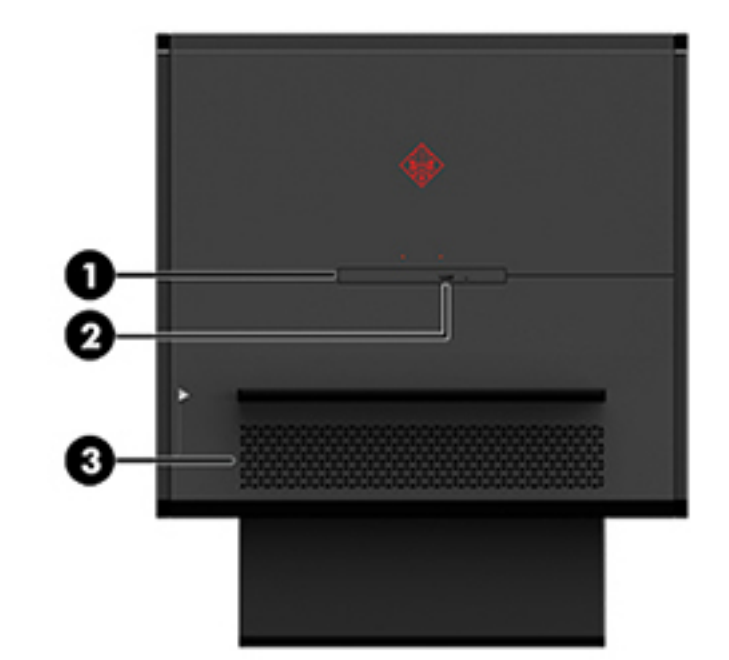

| תיאור                                                                                                    |                             | וכיב |
|----------------------------------------------------------------------------------------------------|-----------------------------|------|
| -<br>לקריאה מתקליטור או לכתיבה בו, בהתאם למחשב.                                                                                                    | כונן תקליטורים              | (1)  |
| הערה: לקבלת מידע אודות תאימות התקליטור, הקלד help (עזרה) בתיבת החיפוש<br>המשימות, בחר Help and Support, והקלד בתיבת החיפוש disc compatibility (תאימות תקליטור)                  |                             |      |
| משחור את המגש של כונן התקליטווים.                                                                                                    | לחצן להוצאת התקליטור מהכונן | (2)  |
| מאפשר זרימת אוויר לצינון וכיבים פנימיים.                                                                                                    | פתח אוורור                  | (3)  |
| הערה: מאווורו המחשב מופעל באופן אוטומטי כדי לצנן וכיבים פנימיים וכדי למנוע<br>התחממות יתר. במסגות הפעילות השגותית, זו תופעה וגילה שהמאווורו הפנימי נכבה<br>ומופעל באופן מחזווי. |                             |      |

## 2 שדרוגי חומרה

### אזהרות והודעות זהירות

לפני ביצוע השדרוג, ודא שקראת היטב את כל ההוראות, הודעות הזהירות והאזהרות.

אזהרה! להפחתת הסיכון לפגיעה אישית כתוצאה מהתחשמלות, מגע במשטחים חמים או שריפה: 🔬

נתק את כבל המתח משקע החשמל ואפשר לרכיבי המערכת הפנימיים להתקרר לפני שתיגע בהם.

אל תשבית את תקע ההארקה של כבל החשמל. תקע ההארקה הוא פריט בטיחותי חשוב.

חבר את כבל החשמל לשקע חשמלי מוארק (מחובר לאדמה) שקל לגשת אליו בכל עת.

כדי להקטין את הסיכון לפציעה חמורה, קרא את מדריך *הוראות בטיחות ונוחות*. המדריך מתאר התקנה נכונה של תחנת העבודה ומספק הנחיות בנוגע ליציבה והרגלי עבודה להגברת נוחיותך ולהפחתת הסיכון לפציעה. המדריך מספק גם מידע בטיחות בנושאי חשמל ומכניקה. את *המדויך לבטיחות ולנוחות* ניתן למצוא באתר האינטרנט של HP בכתובת http://www.hp.com/ergo.

אזהרה! בפנים יש חלקים נעים וחלקים המוזנים במתח. 🔨

נתק את הזנת המתח לציוד לפני הסרת מכסה גישה כלשהו.

הרכב חזרה את המכסה וחזק אותו למקומו לפני החיבור מחדש של הזנת מתח לציוד.

**חשוב:** חשמל סטטי עלול לגרום נזק לרכיבים אלקטרוניים של המחשב או לציוד אופציונלי. לפני ביצוע ההליכים הבאים, הקפד לפרוק מגופך חשמל סטטי על-ידי נגיעה בחפץ מתכתי מוארק כלשהו. ראה <u>פריקת חשמל סטטי בעמוד 35</u> לקבלת מידע נוסף.

### הכנת המוצר לפירוק

פרק את המוצר לפי השלבים המפורטים להלן בהתאמה, לפי הצווך למטרת הפירוק, הרכבת רכיב חדש או החלפת רכיבים קיימים.

- ... פרק מהמחשב את כל המדיה הנשלפת, כגון כונני הבזק בחיבור USB.
- . כבה את המחשב כראוי באמצעות מערכת ההפעלה, ולאחר מכן כבה את ההתקנים החיצוניים.
  - . נתק את כבל המתח (הוצא את התקע) משקע החשמל, ונתק את כל ההתקנים החיצוניים.

חשוב: כשהמחשב מחובר למקור מתח חשמלי, לוח המערכת מקבל מתח כל הזמן. יש לנתק את כבל המתח ממקור 🖾 המתח לפני פתיחת המחשב כדי למנוע נזק לרכיבים פנימיים.

### גישה לערכת הכלים

ערכת הכלים כוללת:

- כונן דיסק/ספק כוח •
- מבוג/מפתח בוגים, דו-צדדי פיליפס ומשושה. בווגי שקע משושה משמשים להידוק הכרטיס הגרפי והמאווררים של המעוכת (ודיאטורים)
  - ברגים •

משון את מכסה הסמליל והוחק אותו מהמארז (1) ונתק את הכבל מהמארז (2). ערכת הכלים ממוקמת מתחת לסמליל (3).

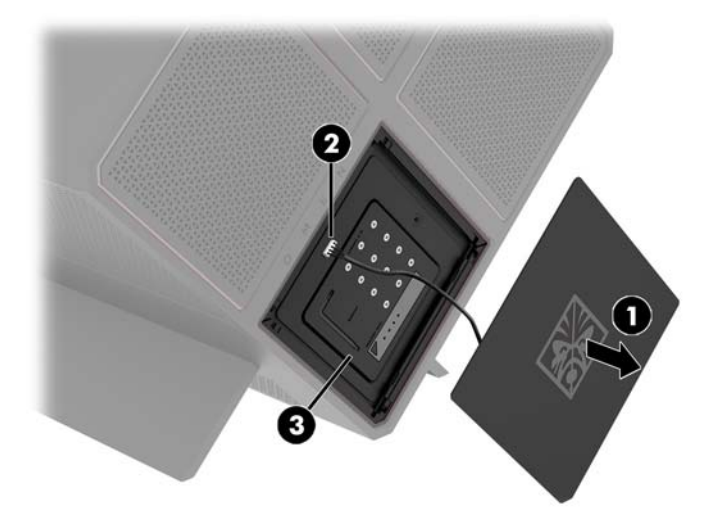

### פירוק והרכבה של כוננים

המארז מצויד בארבעה תאים של כונני דיסקים.

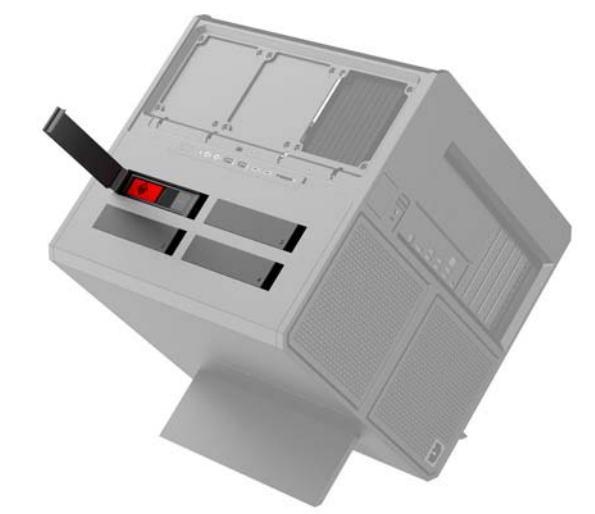

המארז מאפשר התקנת שלושה סוגי כונן שונים:

- 'כונן דיסק 3.5 אינץ 🔹 🔹
- 'כונן שבבי (SSD) כונן שבבי 🛛
  - U.2 כונן בחיבור •

. כוננים בחיבור U.2 ניתן להתקין רק בתא הכונן הימני העליון. 🛱

#### התקנת הכונן

- **.** הכן את המחשב לפירוק (<u>הכבת המוצר לפירוק בעמוד 8</u>).
- .2 משון כלפי מעלה את הצד הימני של דלת הכונן וסובב אותה שמאלה. שים לב שהדלת נשאות מחובות למאוז.

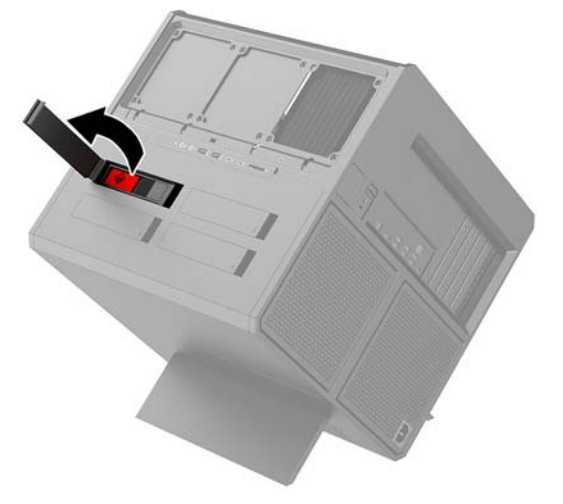

. הסט את תפס הכונן שמאלה (1), ולאחר מכן השתמש בלשונית כדי למשוך את תא הכונן אל מחוץ למארז (2).

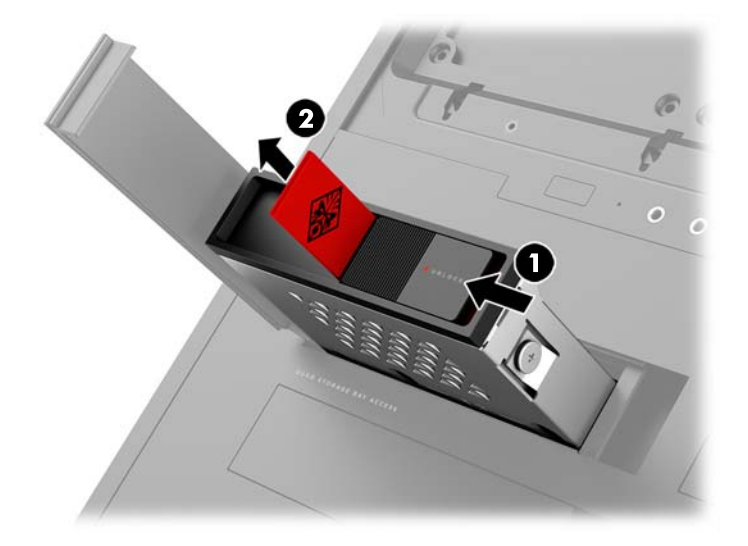

- .4 חובה להדק בברגים כל כונן בתא הכונן שלו. מיקומי הברגים:
  - U.2 כונן דיסק 3.5 אינץ' וכונן בחיבור (1)
    - (SSD) כונן דיסק 2.5 וכונן שבבי (**2**

. לפני התקנת כונן בחיבור U.2 בתא הכונן, עליך להתקין תחילה את הכונן בתושבת מתאם כונן 🛱 🛱

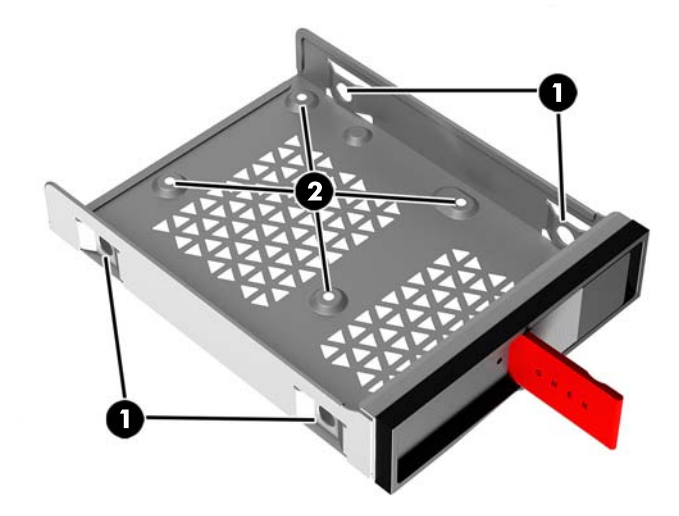

- כדי להתקין כונן בתא הכונן: .5
- א. כונן דיסק 3.5 אינץ': הכנס את הכונן לתא הכונן והבוג את ארבעת בורגי ההרכבה.

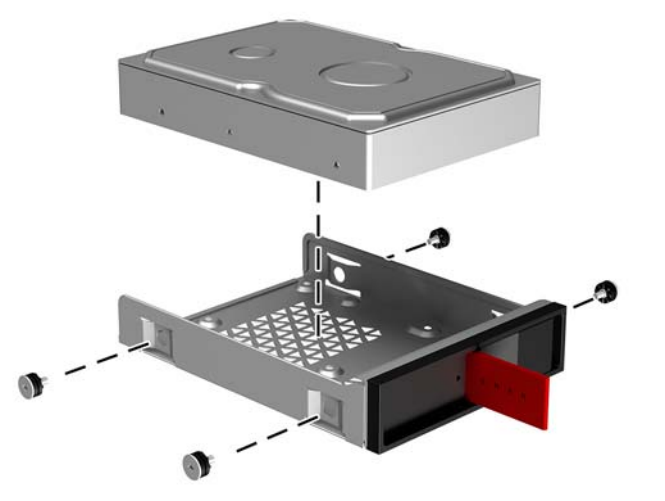

ב. כונן שבבי (SSD) אינץ': הכנס את הכונן לתא הכונן (1) והברג את ארבעת בורגי ההרכבה (2).

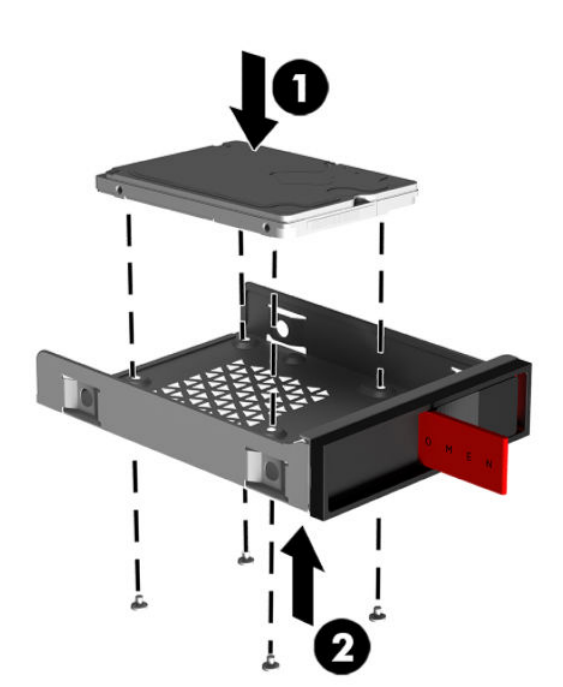

ג. כונן בחיבור U.2: הכנס את הכונן לתושבת המתאם והדק אותו באובעה בוגים (1). הכנס את תושבת מתאם ההרכבה לתא הכונן (2), והבוג את אובעת בווגי ההרכבה (3).

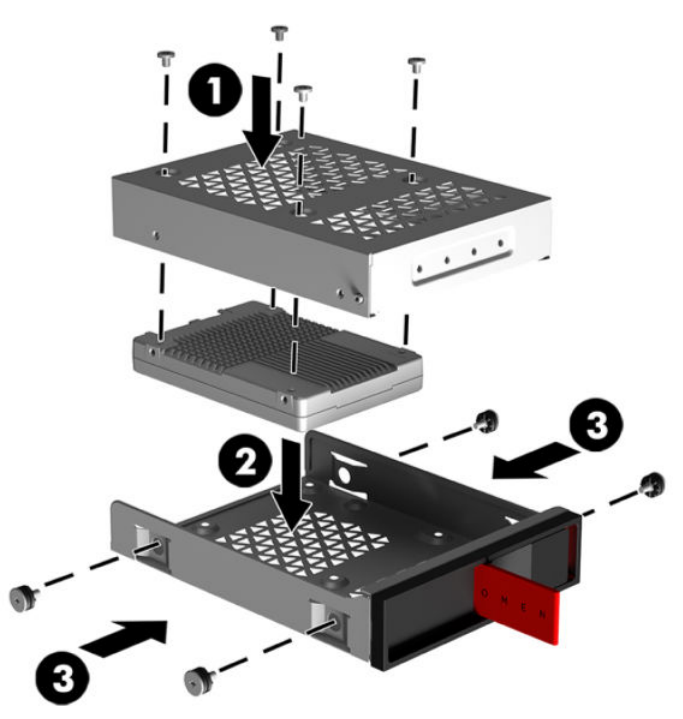

**.6** הכנס את הכונן המווכב לתא הכונן **(1)** והסט את התפס של תא הכונן ימינה כדי לאבטח את הכונן במקומו **(2)**.

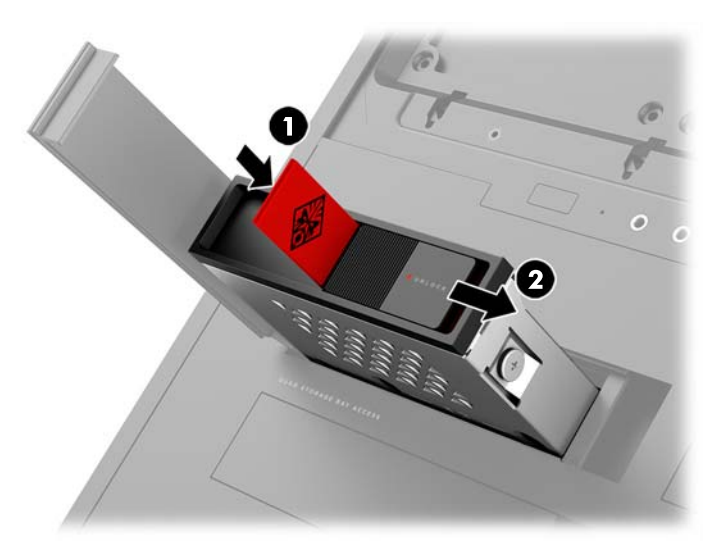

. סובב את דלת תא הכונן ימינה ןלחץ עליה עד שתנעל במקומה בנקישה.

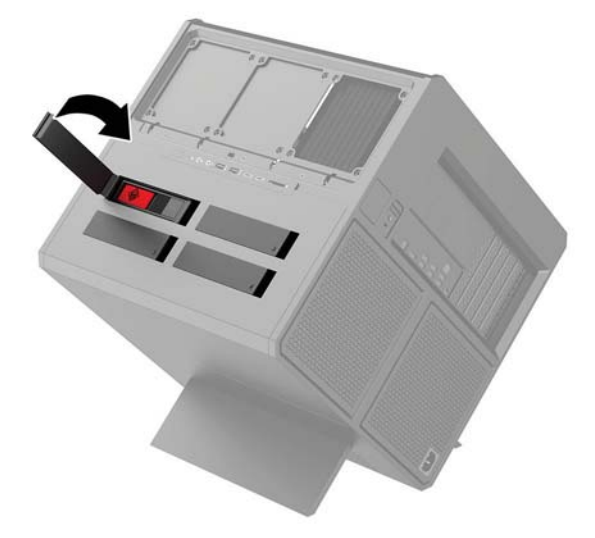

### הסרת כונן

- חשוב: לפני הפרוק של כונן הדיסק הישן, ודא שגיבית את הנתונים מכונן הדיסק הישן כך שתוכל להעביר את הנתונים 🗹 🗹 רשוב: לכונן הדיסק החדש.
  - **.** הכן את המחשב לפירוק (<u>הכנת המוצר לפירוק בעמוד 8</u>).
  - .2 משוך כלפי מעלה את הצד הימני של דלת הכונן וסובב אותה שמאלה. שים לב שהדלת נשארת מחוברת למארז.

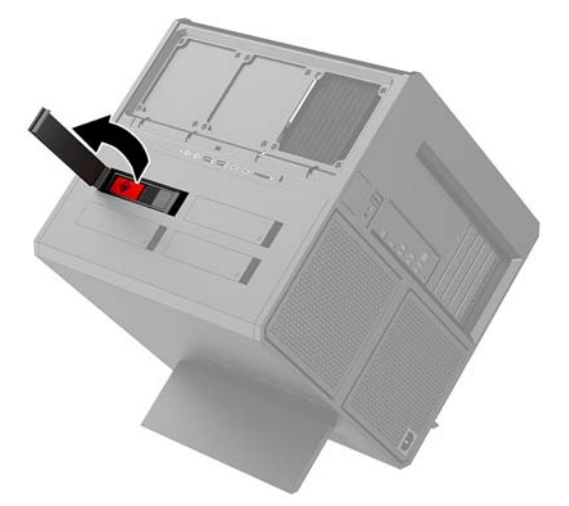

. הסט את תפס הכונן שמאלה (1), ולאחר מכן השתמש בלשונית כדי למשוך את תא הכונן אל מחוץ למארז (2).

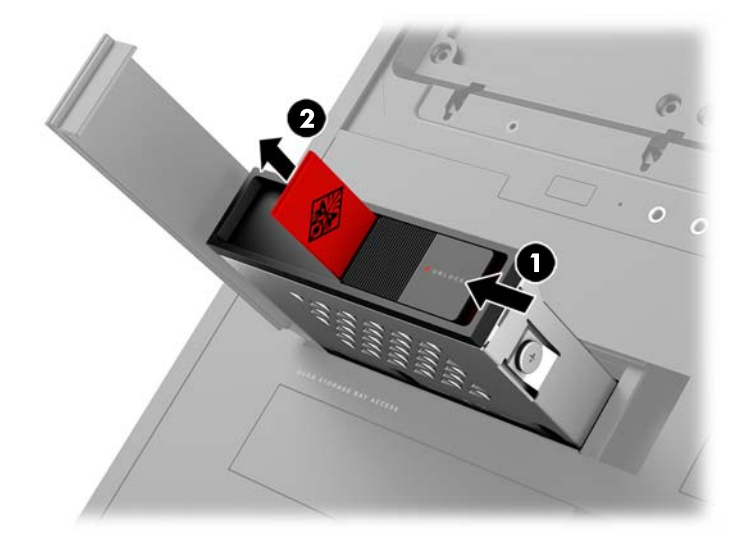

- .4 כדי להסיר כונן דיסק מתא הכונן:
- א. כונן דיסק 3.5 אינץ': הוצא את הבוגים (1) המהדקים את הכונן לתא הכונן והרם והוצא את הכונן (2) מתא הכונן. הכונן.

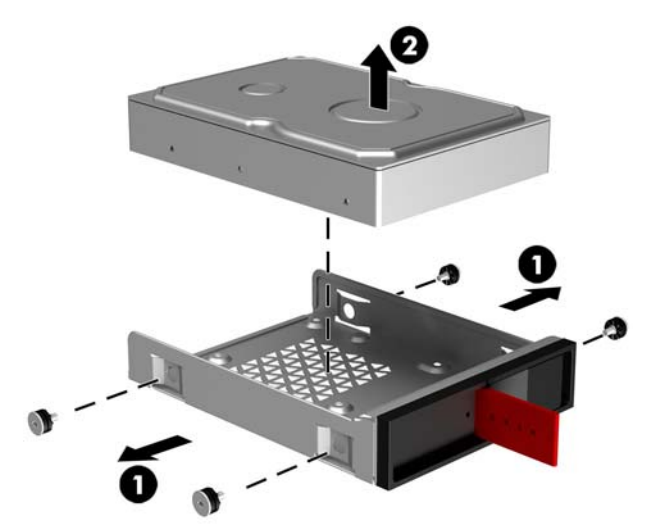

ב. כונן שבבי (SSD) אינץ': הוצא את בווגי ההרכבה (1) מתחתית תא, הום והוצא את הכונן מתא הכונן (2).

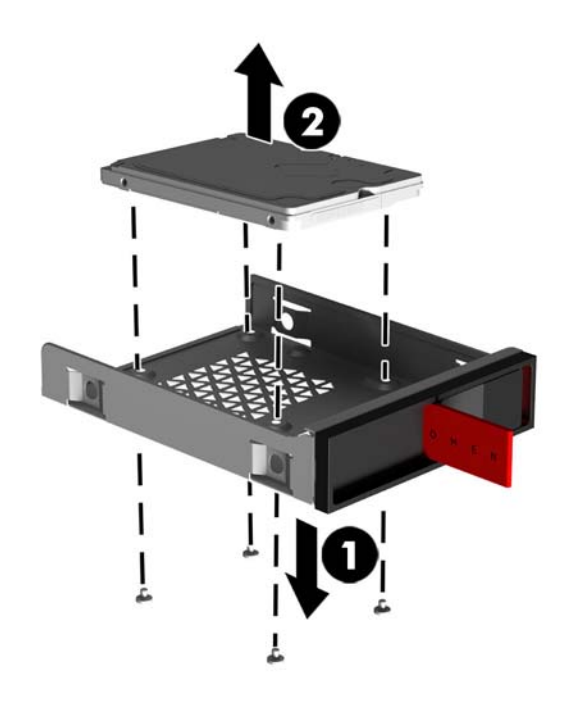

ג. כונן בחיבור U.2: הוצא את ארבעת הברגים שמהדקים את תושבת מתאם הכונן לתא הכונן (1). הום את תושבת מתאם הכונן והוצא אותה החוצה מתוך תא הכונן (2), והסר את אובעת הברגים שמהדקים את הכונן לתושבת מתאם הכונן והוצא אותה החוצה מתוך מא הכונן (2).

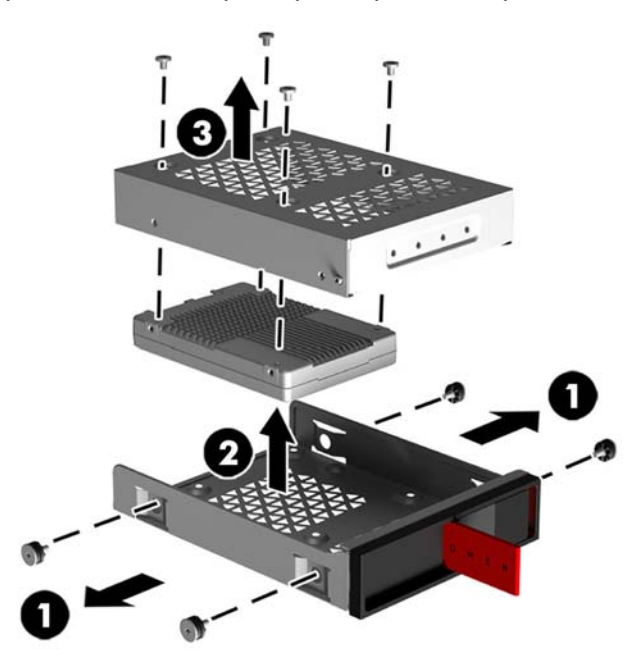

#### אבטחת כונן

ניתן להכניס את לשונית המשיכה של כונן הדיסק לתוך תא הכונן וכך למנוע הוצאה לא מורשית של הכונן.

.1 משוך כלפי מעלה את הצד הימני של דלת הכונן וסובב אותה שמאלה. שים לב שהדלת נשאות מחובות למארז.

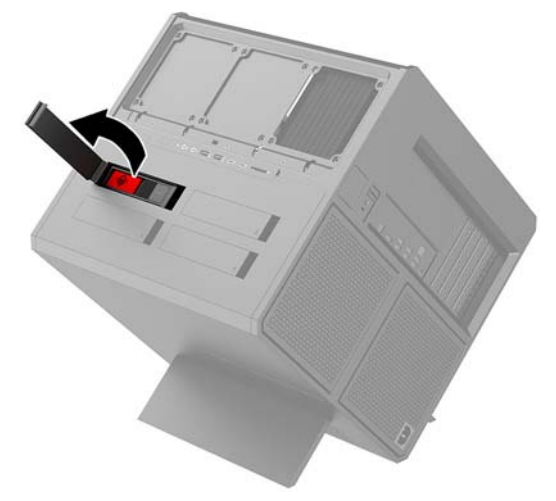

 מהחלק החיצוני של תא הכונן, הכנס את לשונית המשיכה לתוך תא הכונן עד שלא תהיה נגישה יותר מהחלק החיצוני של תא הכונן.

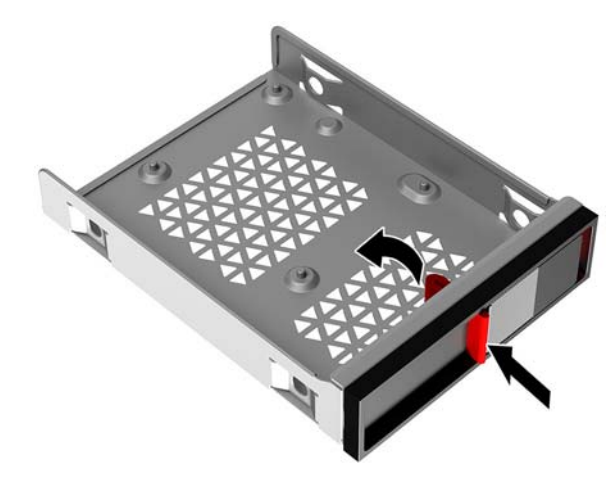

.3 כדי לפרק כונן דיסק שלשונית המשיכה שלו אינה נגישה, הסט את תפס מכסה תא הכונן שמאלה (1), הכנס כלי מעוכת הכלים (גישה לעוכת הכלים בעמוד 9) לתא הכונן (2) ומשון את התא אל מחוץ למחשב (3).

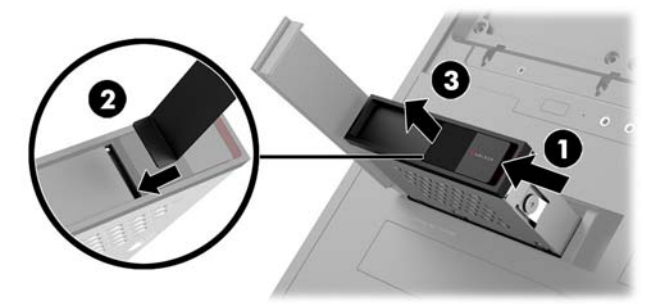

### פירוק המכסה והרכבתו

כדי לגשת לרכיבים פנימיים, עליך לפרק את המכסה:

- **1.** הכן את המחשב לפירוק (<u>הכנת המוצר לפירוק בעמוד 8</u>).
- . אם המכסה נעול באמצעות בורג פיליפס, הוצא את הבורג (1).
- . לחץ על לחצן השחרור (2) וסובב את המכסה עד שיופרד מהמחשב (3).

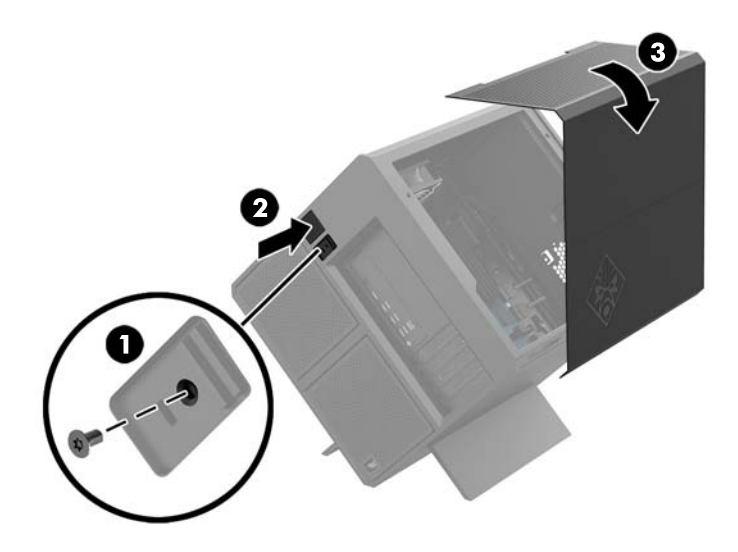

כדי להחזיר את המכסה למקומו בצע את נוהל הפתיחה בסדר הפוך.

### התקנת זיכרון מערכת

המחשב משתמש ב-4 וכיבי זיכרון DIMM מטיפוס DDR4-SDRAM התומכים בקצב נתונים כפול. בלוח המערכת קיימים ארבעה שקעי זיכרון שבהם ניתן להתקין זיכרון בנפח מרבי של 32 GB.

לפעולה תקינה של המערכת, רכיבי DIMM חייבים להיות מסוג 1.2 DDR4-SDRAM DIMM וולט שעומדים במפרטים הבאים:

- 288 פינים בהתאמה לתקן התעשייה 🛛
- (DDR4-2133- משודוג מטה ל-0. Unbuffered non-ECC PC4-19200 DDR4-2400 MT/s (משודוג מטה ל-0. (DDR4-2133)
  - Unbuffered non-ECC PC4-17000 DDR4-2133 MT/s התאמה לתקן
  - תמיכה ב-CAS latency 15 DDR4 2133 MT/s תמיכה ב-CAS (תזמון של 15-15-15)
  - JEDEC Joint Electronic Device Engineering Council הכלת המפרט ההכרחי

המחשב תומך באפשרויות הבאות:

- א, ו-8 GB אינו של ECC בנפח GB א ל GB ג GB ג 4 GB ג 4 GB א ל GB א ל GB א אינו של 512 MB א ל GB א אינו של 512 א א
  - רכיבי DIMMs חד-צדדיים ודו-צדדיים סוריים 🔹

. המערכת לא תפעל כהלכה אם תתקין רכיבי DIMM שאינם נתמכים. 🗒

#### אכלוס שקעי DIMM

ישנם ארבעה שקעי DIMM בלוח המערכת, עם שני שקעים לכל אפיק. השקעים מסומנים בתוויות DIMM1, DIMM2, DIMM3, DIMM3 ישנם ו-DIMM4 השקעים DIMM1 ו-DIMM3 פועלים בערוץ זיכרון A. השקעים DIMM4 ו-DIMM4 פועלים בערוץ זיכרון B.

לשיפור הביצועים של המערכת, התקן את מודולי הזיכרון בסדר הבא: DIMM בשקעים 1-2-3-4. שים לב שקע 1 DIMM הוא השקע הקרוב ביותר למעבד.

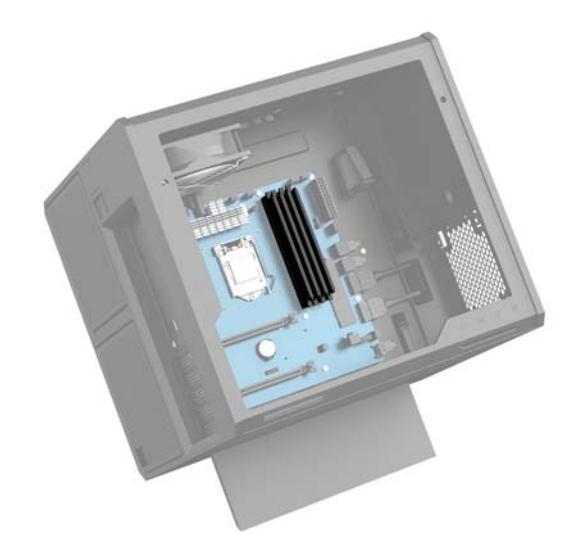

המעוכת תפעל באופן אוטומטי במצב ערוץ יחיד, במצב ערוץ כפול או במצב גמיש, בהתאם לאופן שבו מותקנים וכיבי ה-DIMM.

- . המערכת תפעל במצב ערוץ יחיד כאשר שקעי ה-DIMM מאוכלסים בערוץ אחד בלבד.
- בערוץ A שווה לקיבולת של DIMM המערכת תתפקד ברמת ביצועים גבוהה יותר במצב ערוץ כפול אם הקיבולת של רכיב DIMM בערוץ רכיב ה-DIMM בערוץ B.
- DIMM- המערכת פועלת במצב גמיש (flex) אם קיבולת הזיכרון של ה-DIMM באפיק A אינה שווה לקיבולת הזיכרון של ה-DIMM באפיק B. במצב גמיש (flex), האפיק שמאוכלס בכמות הזיכרון הקטנה ביותר מתאר את כמות הזיכרון הכוללת המוקצית

לאפיק כפול ויתרת הזיכרון מוקצית לאפיק אחד. אם הכוונה היא להתקין בערוץ אחד זיכרון גדול יותר מאשר בערוץ השני, יש להתקין את הזיכרון הגדול יותר בערוץ A.

האיטי ביותר במערכת. DIMM בכל אחד מהמצבים, מהירות הפעולה המרבית נקבעת על-ידי רכיב 🖬

#### התקנה את החלפה של רכיבי DIMM

עליך לנתק את כבל החשמל (להוציא מהשקע) ולהמתין כ-30 שניות לשחוור המתח לפני שתוסיף או תסיר מודולי 📝 חשוב: זיכרון. ללא תלות במצב ההפעלה, תמיד מסופק מתח למודולי הזיכרון, כל עוד המחשב מחובר לשקע חשמלי פעיל. הוספה או הסרה של מודולי זיכרון כאשר קיים מתח עלולה לגרום נזק בלתי-הפיך למודולי הזיכרון או ללוח המערכת.

השקעים של וכיבי הזיכוון מצוידים במגעים מוזהבים. בעת שדווג זיכוון המחשב, חשוב להשתמש במודולי זיכוון עם מגעים מוזהבים כדי למנוע שיתוך ו/או חמצון כתוצאה מאי-התאמה בין מתכות הבאות במגע זו עם זו.

חשמל סטטי עלול לגרום נזק לוכיבים אלקטרוניים של המחשב או לכרטיסים אופציונליים. לפני ביצוע ההליכים הבאים, הקפד לפרוק מגופך חשמל סטטי על-ידי נגיעה בחפץ מתכתי מוארק כלשהו. לקבלת מידע נוסף, עיין בסעיף <u>פריקת חשמל סטטי</u> בעמוד 35.

בעת הטיפול ביחידת זיכרון, היזהר לא לגעת במגעים. הנגיעה במגעים עלולה לפגוע ביחידה.

- **.** הכן את המחשב לפירוק (<u>הכנת המוצר לפירוק בעמוד 8</u>).
  - **2.** פרק את המכסה (פירוק המכסה והרכבתו בעמוד 18).
- אל מחוץ לשקע DIMM. לחץ כלפי חוץ על שני התפסים שבצדי וכיב ה-DIMM **(1)** ומשוך את וכיב ה-DIMM אל מחוץ לשקע **(2)**.

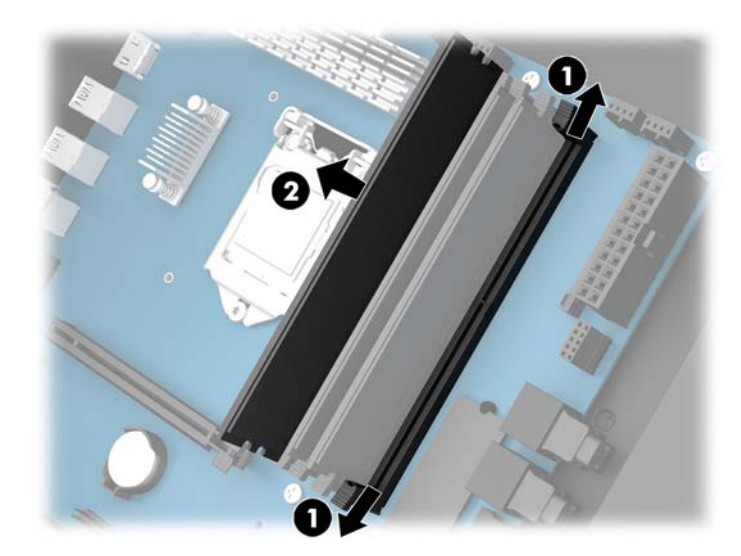

. הכנס את מודול זיכרון לתוך השקע כך שהתפסים יינעלו אותו במקומו.

. ניתן להתקין מודול זיכרון בדרן אחת בלבד. יישר את החריץ שבמודול עם הלשונית שבשקע הזיכרון 🗒 🗃

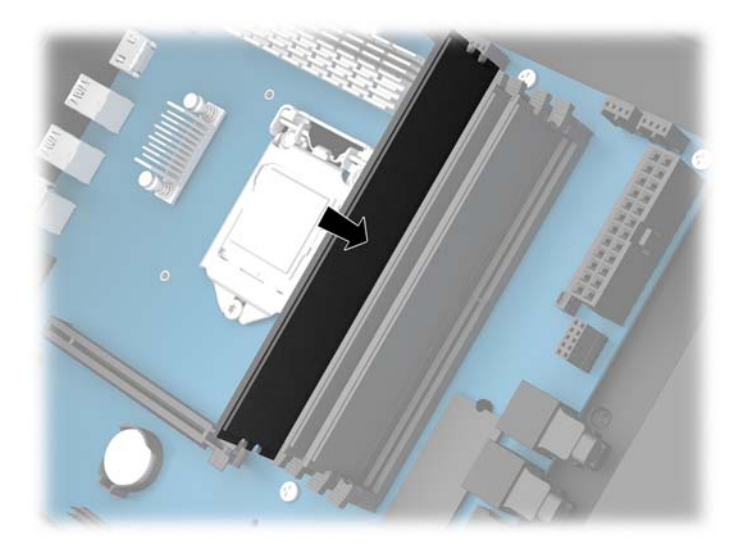

- .5 החזר את המכסה למקומו.
- . חבר מחדש את כבל המתח וכל התקן חיצוני אחר והפעל את המחשב.

המחשב יזהה אוטומטית, עם הפעלתו את הזיכרון החדש.

## התקנה ופירוק של כונן תקליטורים

המחשב תומך רק בכונן תקליטורים דק במיוחד (9.5 מ"מ) בחיבור SATA.

### הרכבת כונן תקליטורים

- **.** הכן את המחשב לפירוק (<u>הכבת המוצר לפירוק בעמוד 8</u>).
  - .2 התקן את הלוח הקדמי על חזית כונן התקליטורים.

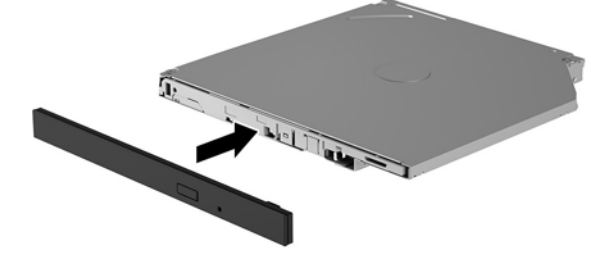

יישר את שני הפינים הקטנים שעל תפס השחוור עם החוירים הקטנים שבצד הכונן ולחץ את התפס בחוזקה לתוך. הכונן.

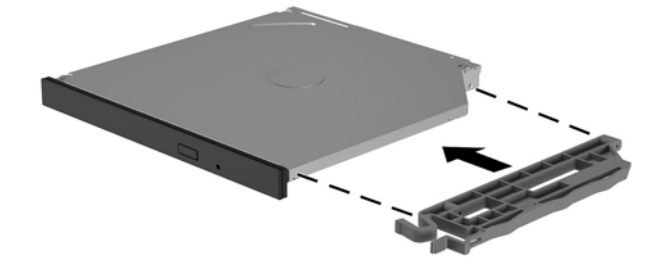

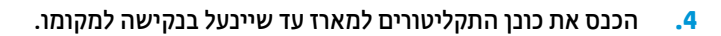

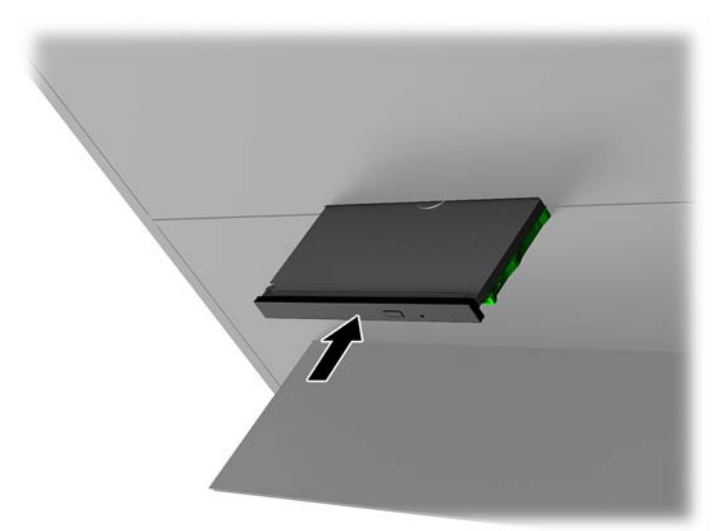

### פירוק כונן תקליטורים

- **.** הכן את המחשב לפירוק (<u>הכבת המוצר לפירוק בעמוד 8</u>).
  - **2.** פרק את המכסה (פירוק המכסה והרכבתו בעמוד 18).
- . הוצא את המגש של כונן התקליטורים על-ידי הכנסת אטב נייר לחריר בחזית כונן התקליטורים ולחיצה פנימה.

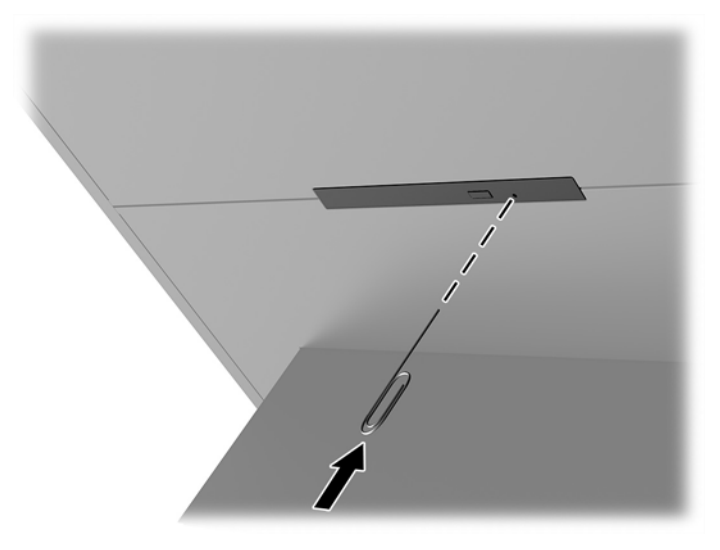

- 4. בחלקו החיצוני של מארז המחשב, הכנס מבוג בצד ימין של תפס השחרור ולחץ על התפס שמאלה **(1)**. שמור על הלחץ תוך כדי ביצוע השלב הבא.
  - בחלק הפנימי של המארז, השתמש בכלי חד כדי ללחוץ על לחצן השחרור (2).

. הערה: 🛛 התפס בחלקו החיצוני של המארז משחרר את הכונן ולאחר מכן לחיצה על לחצן השחוור מוציאה את הכונן 🗒

**.6** הוצא את כונן התקליטורים מהמארז **(3)**.

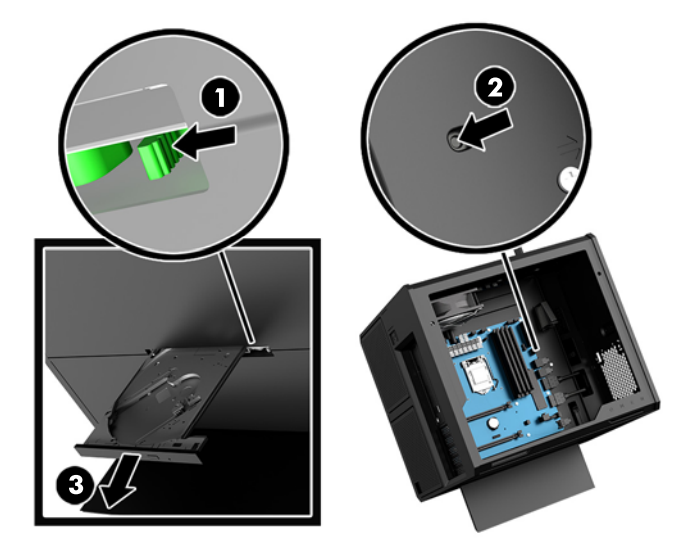

### התקנת כרטיס גרפי

ניתן להתקין כמה כרטיסים גרפיים כולל מאווררים נלווים.

- **.** הכן את המחשב לפירוק (<u>הכנת המוצר לפירוק בעמוד 8</u>).
  - **2.** פרק את המכסה (פירוק המכסה והרכבתו בעמוד 18).
    - כדי להתקין כרטיס גרפי: .3
- א. אתר שקע הוחבה ריק בלוח המעוכת ואת חריץ ההרחבה המתאים בגב מארז המחשב.
- ב. פרק את המכסה של חריץ ההרחבה על-ידי הוצאת הבורג בחלקו העליון של המכסה (1), ולאחר מכן הרם את המכסה והרחק אותו מהמארז (2).

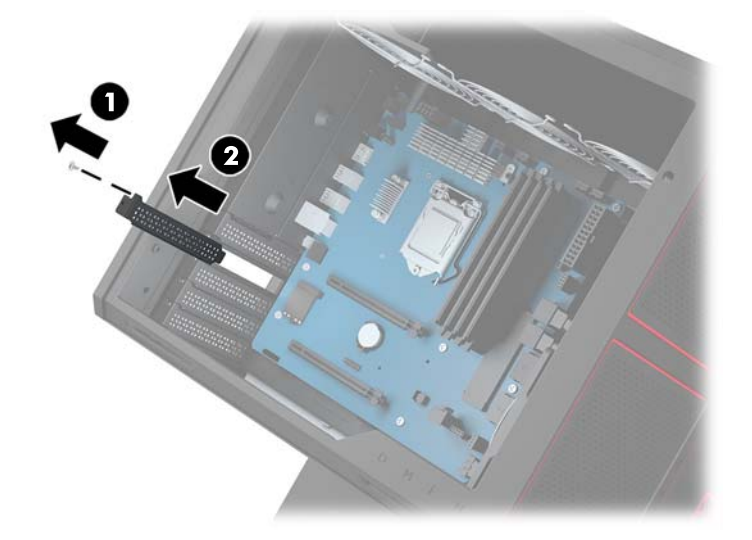

- **ג.** הכנס כרטיס גרפי לשקע ההרחבה **(1)**.
- **ד.** הברג את שני הברגים בצד שמאל של הכרטיס הגרפי (2).
  - **ה.** חבר את כל הכבלים הנחוצים לכרטיס הגרפי.

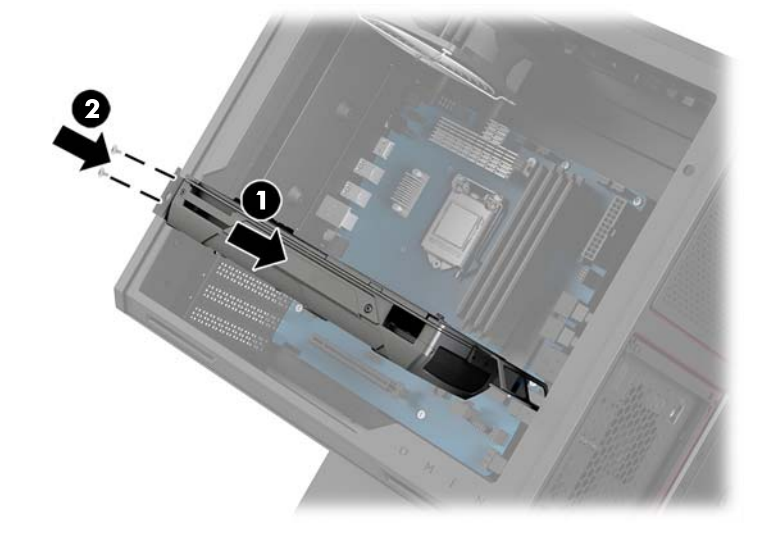

- .4 כדי להתקין המאוורר של כרטיס גרפי:
- א. פרק את המכסה מהמקום שבו בכוונתך להתקין מאוורר של כרטיס גרפי.

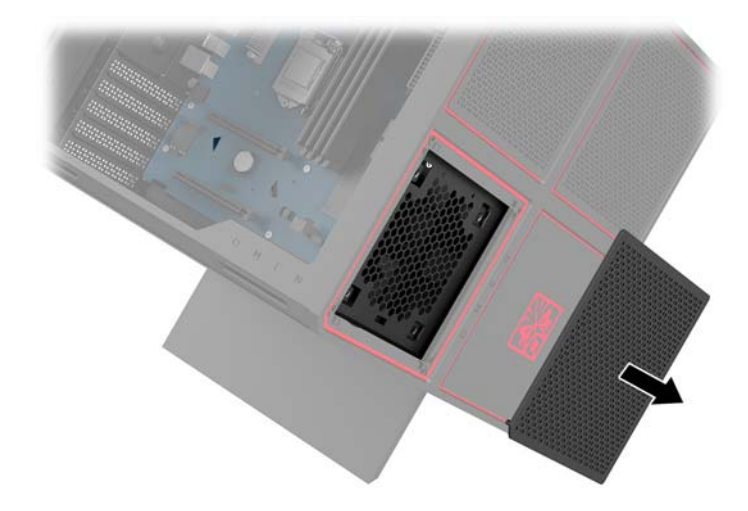

- **ב.** מן הצד הפנימי של המארז, הכנס את המאוורר למקומו על הקיר החיצוני **(1)**.
- **ג.** מהחלק החיצוני של המארז, הבוג את ארבעת הבוגים **(2)** במבוג או במפתח בוגים מערכת הכלים (<u>גישה לערכת</u> <u>הכלים בעמוד 9</u>).
  - **ד.** סגור את המכסה **(3)**.

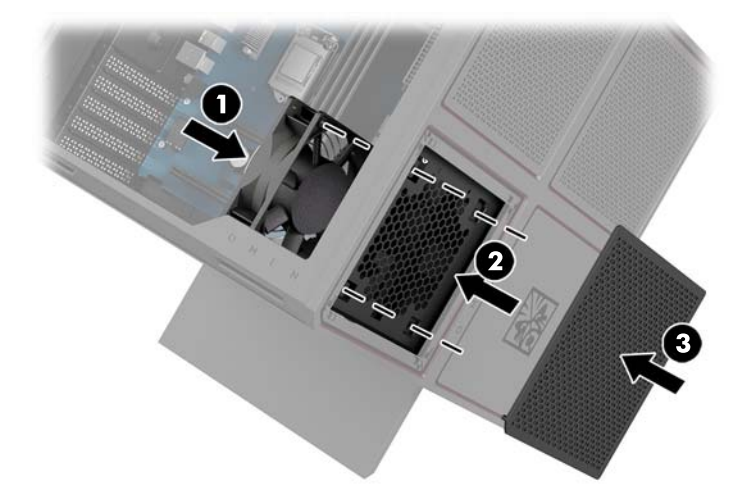

**5.** החזר את המכסה למקומו.

### פירוק מאוורר PCI

מאווור PCI מהודק לחלק הקדמי של המארז ומספק קירור נוסף לכרטיסים הגרפיים. עליך להסיר את הלוח הקדמי כולו לפני שתוכל לפרק או להרכיב מאוורר PCI.

- **1.** הכן את המחשב לפירוק (<u>הכנת המוצר לפירוק בעמוד 8</u>).
  - **2.** פרק את המכסה (פירוק המכסה והרכבתו בעמוד 18).
    - כדי לפרק את הלוח הקדמי: .3
- א. מהחלק החיצוני של המארז, פתח בכוח את הלוח הקדמי והרחק אותו מהמארז (1) במידה מספקת כדי לגשת לכבלים שמתחתיו. שים לב! שני כבלים מתחברים ללוח הקדמי.
  - ב. נתק את הכבלים מהמחברים על המארז (2).

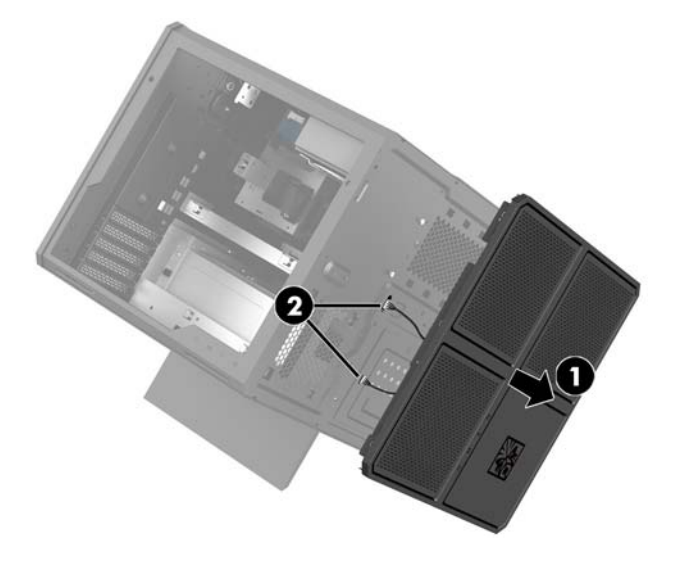

. החלק את המסנן של המאווור החוצה ממקומו שמתחת למאווור.

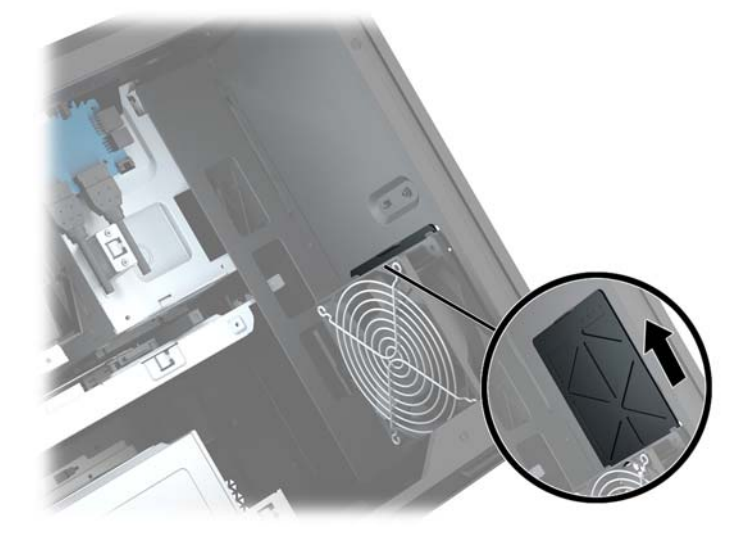

- :PCI כדי לפרק מאוורר .5
- א. מהצד הפנימי של המארז, נתק את כבל המאוורר מלוח המערכת (1).
- ב. מהחלק החיצוני של המארז, הוצא את אובעת הברגים (2) שמהדקים את המאווור למארז.

**. ה**רם את המאוורר והוצא אותו מהמארז **(3)**.

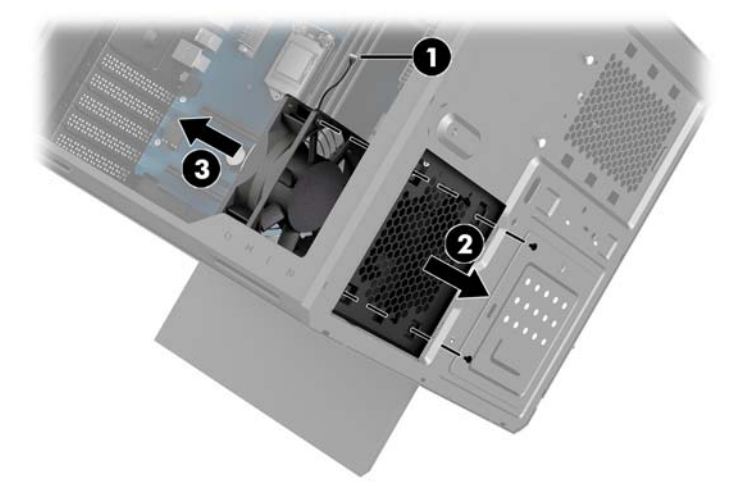

כדי להחזיר מאוורר PCI למקומו, בצע את נוהל הפירוק בסדר הפוך.

## התקנת לוח מערכת

לוח המערכת מהודק למגש לוח המערכת. עליך לפרק את מגש לוח המערכת תחילה לפני שתוכל לפרק או להרכיב לוח מערכת.

- **.** הכן את המחשב לפירוק (<u>הכבת המוצר לפירוק בעמוד 8</u>).
  - **2.** פרק את המכסה (פירוק המכסה והרכבתו בעמוד 18).
- .3 כדי לפרק את מגש לוח המערכת, הוצא את שלושת הברגים המהדקים את המגש למארז (1), החלק את המגש ימינה (2), ולאחר מכן הרם את המגש והוצא אותו מהמארז (3).

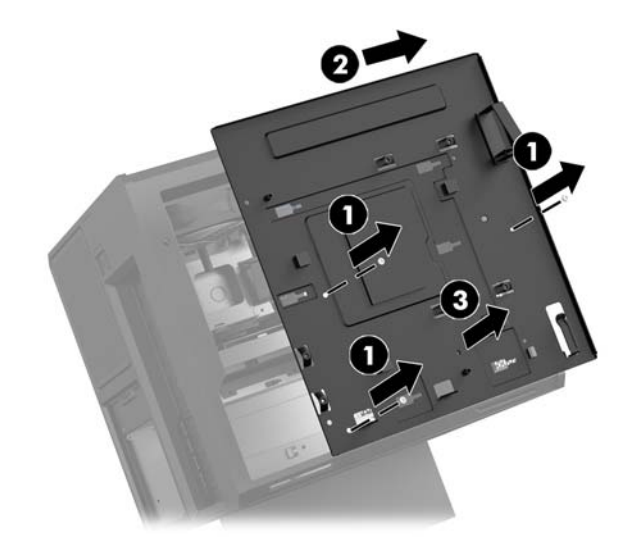

4. כדי להרכיב לוח מערכת, הנח את לוח המערכת על מגש לוח המערכת והברג את שמונת הברגים המהדקים את לוח המערכת למגש לוח המערכת.

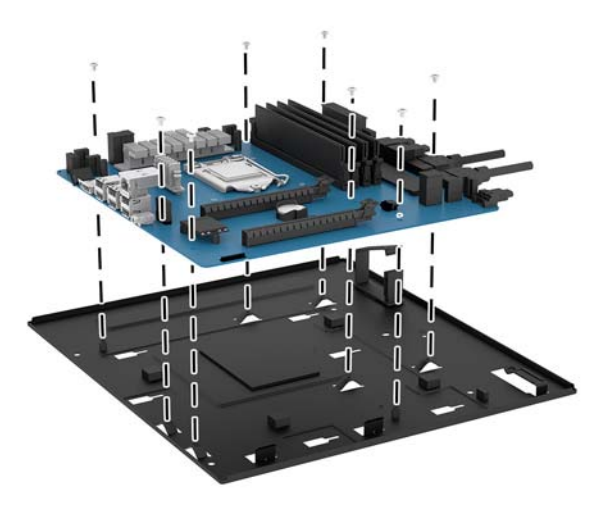

- החזר את מכלל מגש לוח המערכת לתוך המארז.
  - .6 התקן את הכרטיסים הגרפיים.
  - . התקן את כל הרכיבים הפנימיים האחרים.
    - . חבר את כל הכבלים ללוח המערכת.

### פירוק מאוורר הכונן

מאוורר הכונן מהודק לחלק האחורי של המארז מתחת מגש לוח המערכת. עליך לפרק תחילה את המגש לפני שתוכל לפרק או להרכיב מאוורר לכונן הדיסק.

- **.** הכן את המחשב לפירוק (<u>הכנת המוצר לפירוק בעמוד 8</u>).
  - **2.** פרק את המכסה (פירוק המכסה והרכבתו בעמוד 18).
- . פרק את מגש לוח המערכת (<u>התקנת לוח מערכת בעמוד 28</u>).
  - .4 כדי להסיר את הלוח האחורי:
- א. מן הצד הפנימי של המאוז, הוצא את שני הבוגים (1) המהדקים את הלוח האחורי אל המאוז.
  - ב. הוצא את שני הבוגים (2) המהדקים את לחצן ההפלטה למארז ופרק את לחצן ההפלטה (3).
    - ג. מהחלק החיצוני של המארז, פתח בכוח את הלוח האחורי והרחק אותו מהמארז (4).

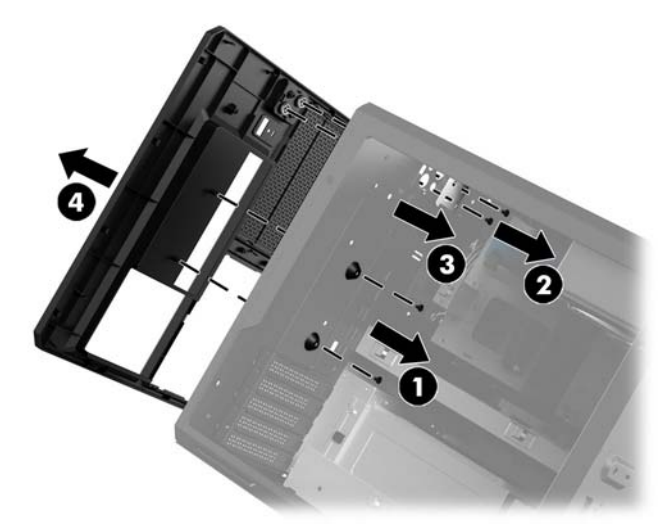

- .5 כדי לפרק מאוורר של כונן דיסק:
- א. מהחלק החיצוני של המארז, הוצא את אובעת הברגים (1) שמהדקים את המאוורר למארז.
  - ב. הרם את המאוורר והוצא אותו מהמארז (2).

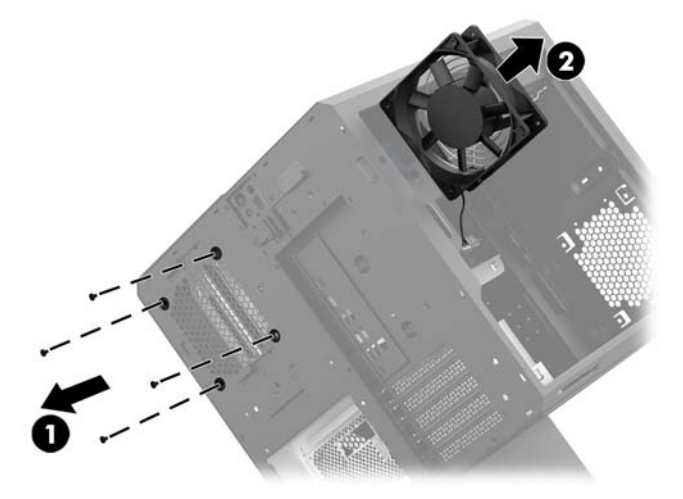

כדי להחזיר למקומו מאוורר של כונן דיסק, בצע את נוהל הפירוק בסדר הפוך.

### הרכבת ספק כוח

המחשב תומך בספקי כוח תואמים לתקן ATX בהספק מרבי של 1450 וואט.

זהירות: כדי למנוע נזק, צריכת החשמל הכוללת של המחשב אסור שתעלה על ההספק הנקוב המובי של ספק הכוח של 🛆 המחשב.

- **1.** הכן את המחשב לפירוק (<u>הכנת המוצר לפירוק בעמוד 8</u>).
  - **2.** פרק את המכסה (פירוק המכסה והרכבתו בעמוד 18).
- .3 פרק את מגש לוח המערכת (התקבת לוח מערכת בעמוד 28).
- .4 השתמש בכלי ההידוק מערכת הכלים (גישה לערכת הכלים בעמוד 9) כדי לפרק את המכסה של ספק הכוח הממוקם בחלק האחורי של המארז.
  - . כדי למנוע מנזק למכסה, פתח בכוח רק את צד המכסה כמוצג באיור שלהלן. 🖄 זהירות: 🛛 כדי למנוע מנזק למכסה ביוח ביוח לי

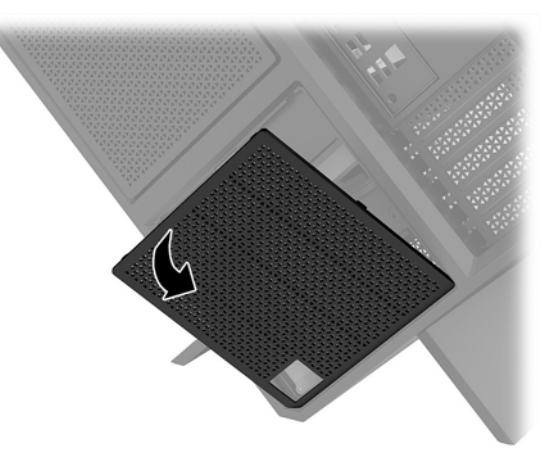

.5 הוכב את תושבת ספק הכוח על ספק הכוח.

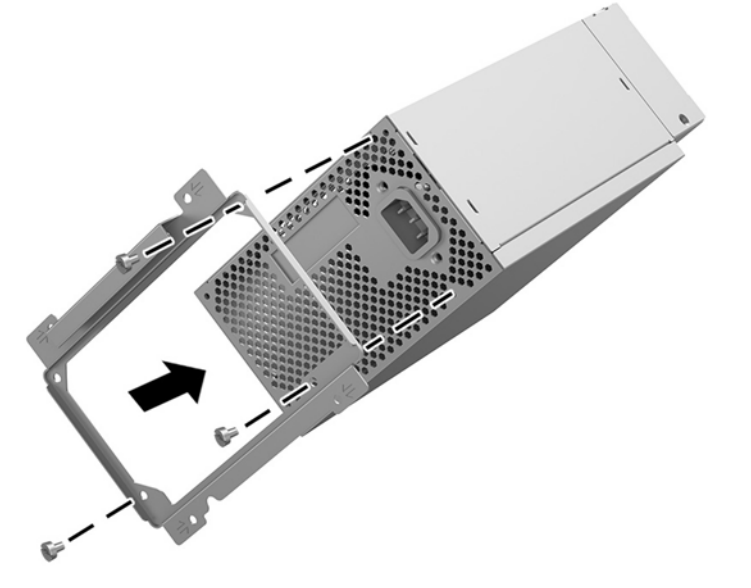

.6 השחל את כבלי החשמל למארז, ולאחר מכן הכנס את ספק הכוח (1).

- . הבוג את שלושת הבוגים המהדקים את ספק הכוח למארז (2).
- . הערה: 🛛 בורג נוסף יהיה עליך להבריג בשלב הבא כדי להדק את חוט ההארקה. 🗒

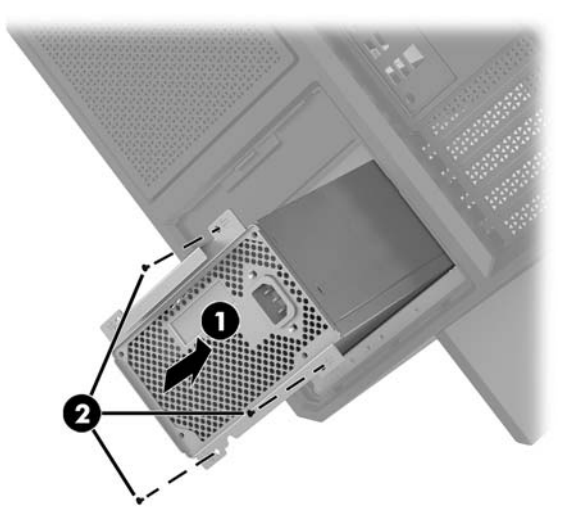

- - א. הכנס את המחבר לפינה של תא ספק הכוח (1).
- ב. הבוג בווג שקע משושה (2) באמצעות המבוג/מפתח הבוגים מעוכת הכלים.
  - **ג.** חבר את חוט ההארקה הירוק לבורג שנותר **(3)** כל ספק הכוח.
    - **ד.** הכנס את התקע של הכבל לשקע של ספק הכוח (4).

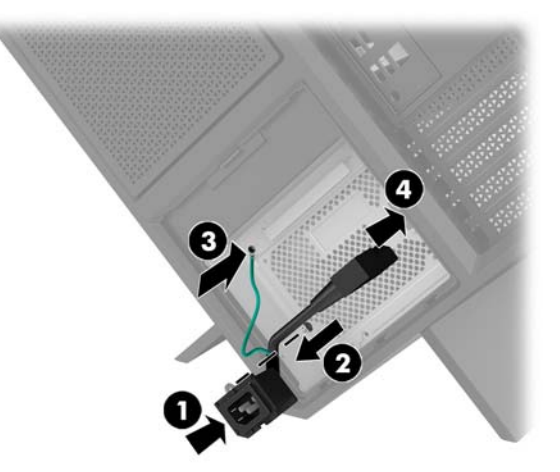

. חבר לספק הכוח את כבלי המתח של חיבורי SATA (1) ואת לוח וכבל הקלט/פלט (2).

ניתן לחבר לספק הכוח שישה כבלי מתח לחיבורי SATA (ארבעה כונני דיסק + כונן אחד בחיבור U.2 + כונן תקליטורים אחד) ומחבר המתח PATA אחד (מלוח הקלט/פלט).

הכבלים במאוז המחשב מסומנים כדי לציין את הוכיבים שאליהם הם אמורים להתחבר.

. כדי למנוע נזק לכבל, משוך את הלשונית או את המחבר ולא את הכבל עצמו. 🖄 זהירות: 🛛 כדי למנוע ביק לכבל באון את הלשונית או את המחבר ולא את הכבל עצמו.

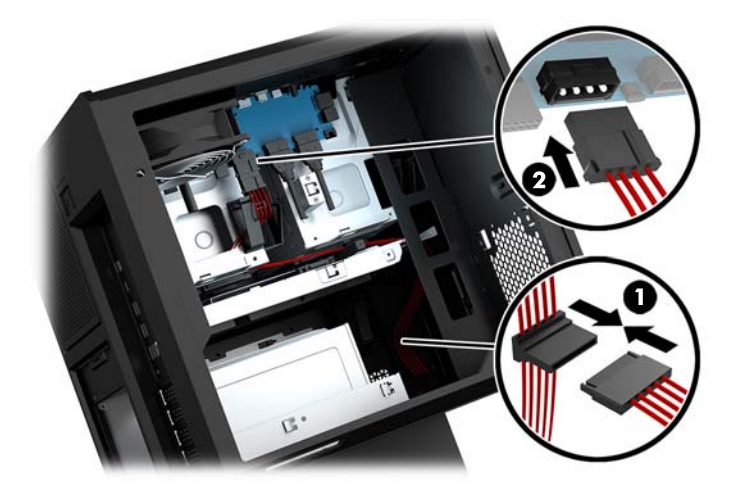

- החזר את מכסה ספק הכוח למקומו.
- . החזר את מכלל מגש לוח המערכת למקומו.

### הרכבת תושבת מצנן בקירור נוזלי

על תושבת המצנן ניתן להוכיב מצננים בקוטר 240 מ"מ בלבד.

- **1.** הכן את המחשב לפירוק (<u>הכנת המוצר לפירוק בעמוד 8</u>).
  - **2.** פרק את המכסה (פירוק המכסה והרכבתו בעמוד 18).
- .3 פרק את כל המאווררים המורכבים על הדופן של המארז.
- . כדי להוסיף קיוור נוזלי, הוכב את תושבת המצנן באחת העמדות המוצגות באיור שלהלן.

הערה: בדגמים שתומכים בתושבת אחת בלבד, ניתן להוכיב את התושבת בעמדה 1 או בעמדה 2.
 בדגמי שתומכים בשתי תושבות, ניתן להוכיב את התושבות בעמדות 1 ו-3 או בעמדות 2 ו-3.
 עמדת הוכבה (3) קיימת בדגמים נבחרים בלבד.

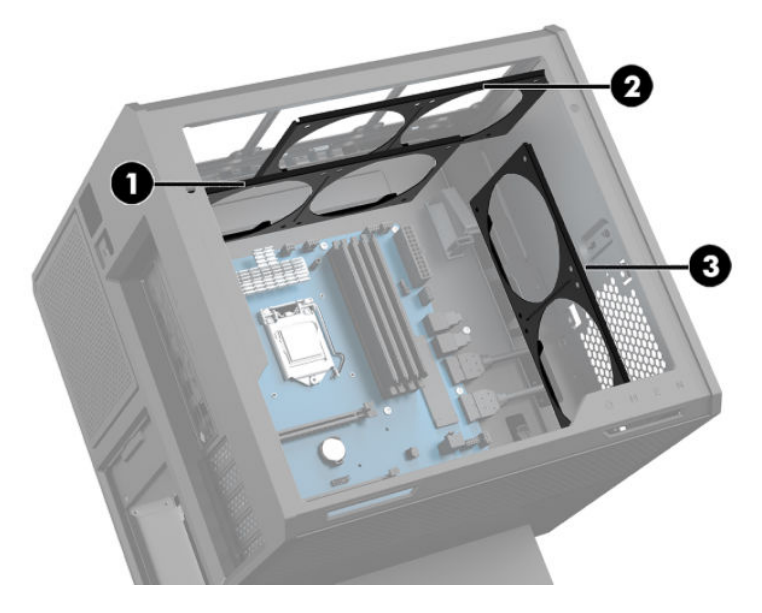

.5 הצמד את התושבת לצד הפנימי האחורי של המארז.

.6 השתמש במבוג או מפתח ברגים מערכת הכלים (גישה לערכת הכלים בעמוד 9) כדי להבריג שמונה בווגי שקע משושה כדי להדק את התושבת למארז.

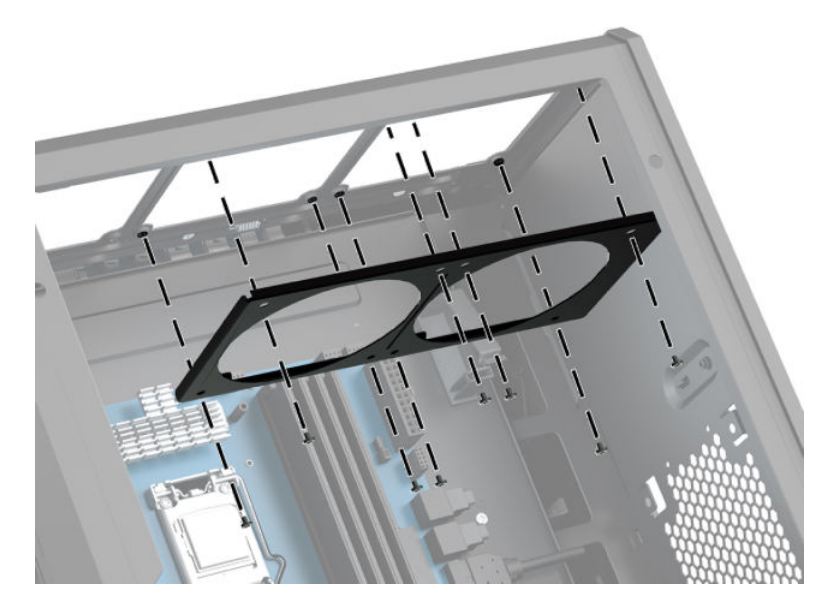

. הרכב את כל המאווררים הדרושים.

### ניקוי מסננים

- **1.** הכן את המחשב לפירוק (<u>הכנת המוצר לפירוק בעמוד 8</u>).
  - **2.** פרק את המכסה (פירוק המכסה והרכבתו בעמוד 18).
- . פרק ונקה את מסנני האוויר בכל פתחי האוורור בכל צדדי המחשב.

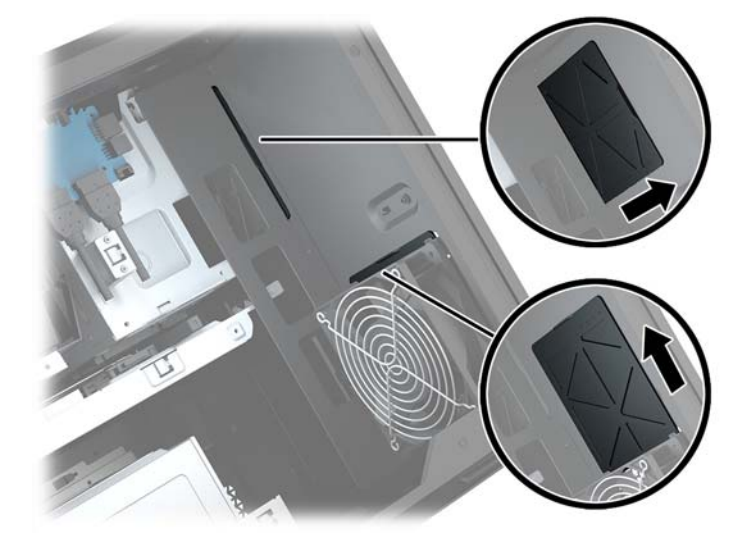

## א פריקת חשמל סטטי

פריקה של חשמל סטטי מאצבע או ממוליך אחר עלולה לגרום נזק ללוחות המערכת או להתקנים אחרים הרגישים לחשמל סטטי. נזק מסוג זה עלול לקצר את אורך חיי ההתקן.

### מניעת נזק כתוצאה מחשמל סטטי

כדי למנוע נזק מחשמל אלקטרוסטטי, הקפד על אמצעי הזהירות הבאים:

- הימנע מנגיעה במוצרים על-ידי העברה ואחסון של המוצרים באריזות נגד חשמל סטטי. 🔹 🔹
- שמור רכיבים הרגישים לחשמל סטטי באריזות מתאימות עד להעברתם לתחנות עבודה נטולות חשמל סטטי. 🔹
  - הנח את הרכיבים על-גבי משטח מוארק לפני הוצאתם מהאריזה. 🔹
    - הימנע מנגיעה בפינים, במוליכים או במעגלים חשמליים. 🔹
  - . הקפד תמיד על הארקה עצמית נאותה בעת נגיעה ברכיבים הרגישים לחשמל סטטי.

### שיטות הארקה

השתמש באחת או יותר מהשיטות שלהלן בעת טיפול ברכיבים הרגישים לחשמל סטטי, או בעת התקנה של רכיבים אלה:

- השתמש בוצועת יד המחובות באמצעות וצועת האוקה לתחנת עבודה מואוקת או למאוז המחשב. וצועות יד הן רצועות גמישות בעלות התנגדות של 1 megohm, 10 -/+ אחוז לפחות בתוך כבלי ההאוקה. כדי לספק האוקה נאותה, הדק את הרצועה למפרק היד.
- השתמש ברצועות עקב, ברצועות אצבע או ברצועות מגף בתחנות עבודה בעמידה. חבוש את הרצועות על שתי הרגליים
   בעת עמידה על רצפה בעלת מוליכות או על-גבי שטיחים בעלי תכובת פיזור.
  - השתמש בכלי עבודה בעלי מוליכות חשמלית. 🔹
  - השתמש בערכת שירות ניידת המצוידת במשטח עבודה מתקפל עם תכונות של פיזור חשמל סטטי.

אם אין ברשותך ציוד כמתואר לעיל המאפשר לבצע חיבור הארקה נכון, פנה למשווק, מפיץ או ספק שירות מורשה של HP.

.HP הערה: 🖞 לקבלת מידע נוסף אודות חשמל סטטי, פנה למשווק, מפיץ או ספק שירות מורשה של 🖄

## ב הנחיות לתפעול המחשב וטיפול שגרתי

פעל בהתאם להנחיות אלה כדי להתקין ולטפל כראוי במחשב ובצג:

- 🔹 🔹 הרחק את המחשב מתנאי לחות חריגים, מאור שמש ישיר, וממצבי חום וקור קיצוניים.
- הפעל את המחשב כשהוא מונח על משטח יציב וישר. השאר מרווח של 10.2 ס"מ (4-אינץ') בכל הצדדים המאווררים של המחשב ומעל לצג, כדי לאפשר זרימת אוויר כנדרש.
  - - לעולם אל תפעיל את המחשב כאשר המכסה שלו או מכסים של חריצי הרחבה פתוחים. 🔹
    - אל תניח מחשב על מחשב ואל תניח מחשבים קרובים מדי זה לזה, כך שיהיו חשופים לזרמי האוויר החמים של המחשבים הסמוכים.
  - אם יש להפעיל את המחשב במארז נפרד, על המארז לכלול פתחי אוורור, ואותן הנחיות תפעול המפורטות לעיל עדיין חלות.
    - הרחק נוזלים מהמחשב ומהמקלדת. 🔹
    - לעולם אל תחסום את פתחי האוורור של הצג באמצעות חומרים כלשהם. 🔹
    - התקן או הפעל את פונקציות ניהול צריכת החשמל של מעוכת ההפעלה או של תוכנה אחרת, כולל מצבי שינה. 🔹
      - כבה את המחשב לפני ביצוע אחת מהפעולות הבאות: 🔹
  - נגב את החלק החיצוני של המחשב בעזות מטלית רכה ולחה, בהתאם לצווך. שימוש בחומרי ניקוי עלול להזיק לצבע או לגימור של המחשב.
  - נקה מעת לעת את פתחי האוורור בכל הצדדים של המחשב. סיבים, אבק וגופים זרים אחרים עלולים לחסום את פתחי האוורור ולהגביל את זרימת האוויר.

## ג נגישות

Hp מתכננת, מייצות ומשווקת מוצרים ושירותים שניתנים לשימוש על-ידי כולם, כולל אנשים עם מוגבלויות, באופן עצמאי או בעזרת אמצעי סיוע.

### טכנולוגיות סיוע נתמכות

מוצרי HP תומכים במגוון רחב של טכנולוגיות סיוע למערכות הפעלה וניתן להגדיר אותם לעבודה יחד עם טכנולוגיות סיוע נוספות. השתמש בכלי Search (חיפוש) שבהתקן כדי למצוא פרטים נוספים על אפשרויות הסיוע.

. לפרטים נוספים על מוצר טכנולוגיית סיוע מסוים, פנה לתמיכה של המוצר 🗒 🗒

### יצירת קשר עם התמיכה

אנו מעוניינים לשפר בעקביות את הנגישות עבור כל המוצרים שלנו ומקבלים בברכה משוב מלקוחותינו. אם יש בעיה במוצר, או אם ברצונך לספר לנו כיצד נעזרת ביכולות הנגישות, אנא פנה אלינו בטלפון 259-5707 (888), בימים ב' עד ו', בין השעות 06:00 עד 21:00 (שעון ההרים). אם אתה חרש או מתקשה בשמיעה, המשתמש בציוד TRS/VRS/WebCapTel, פנה אלינו לקבלת תמיכה טכנית או בשאלות בנושאי נגישות בטלפון 805-7058 (877), בימים ב' עד ו', בין השעות 06:00 עד 21:00 (שעון (שעון ההרים).

## אינדקס

#### Х

אבטחה כונן דיסק 17 אזורי צבע 3 אזורי צבע, זיהוי 2

#### ג

גישה לערכת הכלים 9

#### ה

הכנת המוצר לפירוק 8 הנחיות התקנה 8 הנחיות לאוורור 36 הנחיות לתפעול המחשב 36 הסרה כונן דיסק 14 נונן שבבי (SSD) כונן שבבי כונן תקליטורים 23 לוח גישה 18 26 PCI מאוורר מאווור כונן דיסק 29 התקנה זיכרון 20 נונן שבבי (SSD) כונן שבבי נונן שבבי (SSD) כונן שבבי כונן תקליטורים 22 כרטיס גרפי 24 לוח מערכת 28 ספק כוח 30 תושבת מצנן 33

#### T

זיכרון אכלוס חריץ זיכרון 19 התקנה 20

#### Π

חריצים כבל אבטחה 6 קורא כרטיסי זיכרון 5 חריץ כבל אבטחה, זיהוי 6 חשמל סטטי, מניעת נזק 35

## יציאות

•

6,5 USB 3.0 5 USB 3.0 5 5 USB 3.0 מסוג USB 3.0 5 נובן Type-C מסוג USB 3.0 יציאת USB 3.0, זיהוי 6 יציאת USB 3.0 לטעיבה (עם אספקת מתח), זיהוי 5 יציאת USB Type-C, זיהוי

כ

כונן דיסק אבטחה 17 הסוה 14 הסרה 14 כונן שבבי (SSD) 14 הסרה 21 כונן תקליטורים 23 התקנה 22 כונן תקליטורים, זיהוי 7 כונן תקליטורים, זיהוי 7 כונים גרפי 5 כרטיס זיכרון, זיהוי 5

### ל

לוח גישה הסרה 18 לוח מערכת התקנה 28 לחצן הפעלה, זיהוי 4 לחצנים מתח 4 לחצן להוצאת התקליטור מהכונן, זיהוי 7

מ

PCI מאווור PCI התקנה 26 מאוורר כונן דיסק התקנה 29 מחבר, מתח 7 מחבר מתח, זיהוי 7 מחבר פלט אופטי, זיהוי 6

9 מיקום ערכת הכלים מסננים פרוק וניקוי 34 מעמד 2

#### ב

נגישות 37 נוריות אלחוט 5 מצב RJ-45 (רשת) 6 מתח 4 נוריות מצב RJ-45 (רשת), זיהוי 6 נורית אלחוט 5 נורית הפעלה, זיהוי 4

#### ס

ספק כוח התקנה 30

#### y

ערכת כלים, זיהוי 2

### פ

פתחי אוורור, זיהוי 2, 6, 7

### ק

קורא כרטיסי זיכרון, זיהוי 5

### ٦

רכיבים גב 6 חלק תחתון 7 ימין 4

### ש

6 (רשת), זיהוי RJ-45 (רשת), זיהוי שקעים RJ-45 (רשת) יציאת שמע (אוזניות) 7 יציאת שמע (אוזניות)/כניסת שמע מיקרופון) 5 כניסת שמע (מיקרופון) 5 רשת 6 שקעים ליציאות שמע (אוזניות) 7

שקע יציאת שמע (אוזניות)/כניסת שמע (מיקרופון), זיהוי 5 שקע כניסת שמע (מיקרופון) 5 שקע רשת, זיהוי 6

#### Л

תאורה 3 OMEN Control תושבת מצנן 33 התקנה 33 תפס שחוור לוח הצד, זיהוי תפס תא הכונן, זיהוי

#### 0

3 OMEN Control